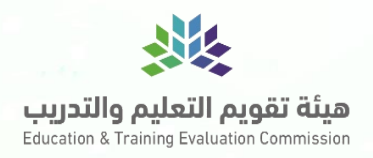

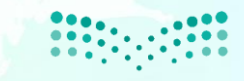

وزارة التعطيم Ministry of Education مؤسسة الملك عبدالعزيز ورجاله للموهبة والإبداع King Abdulaziz & his Companions Foundation for Giftedness & Creativity

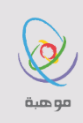

لي البرنامج الوطني للكشف عن الموهويين National Program For Gifted Students Identification خطوات التسجيل بالبر نامج الوطني للكشف عن المو هو بين العام الحادي عشر

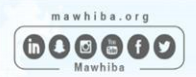

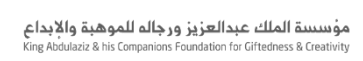

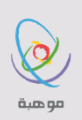

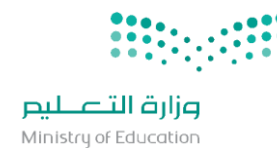

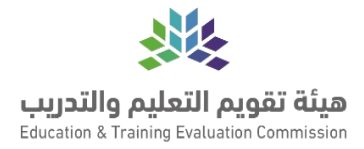

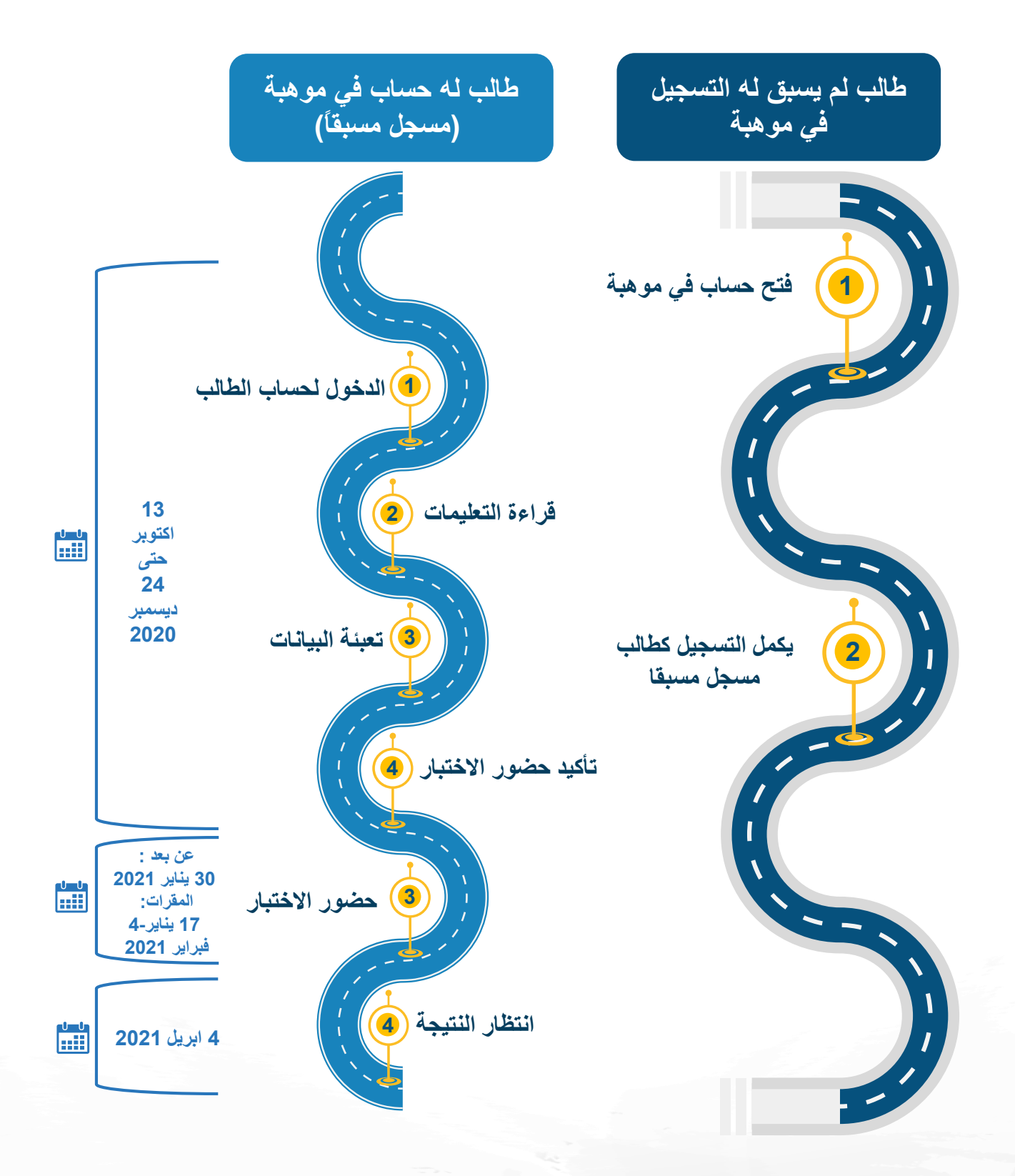

٢

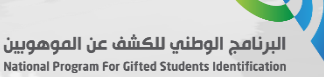

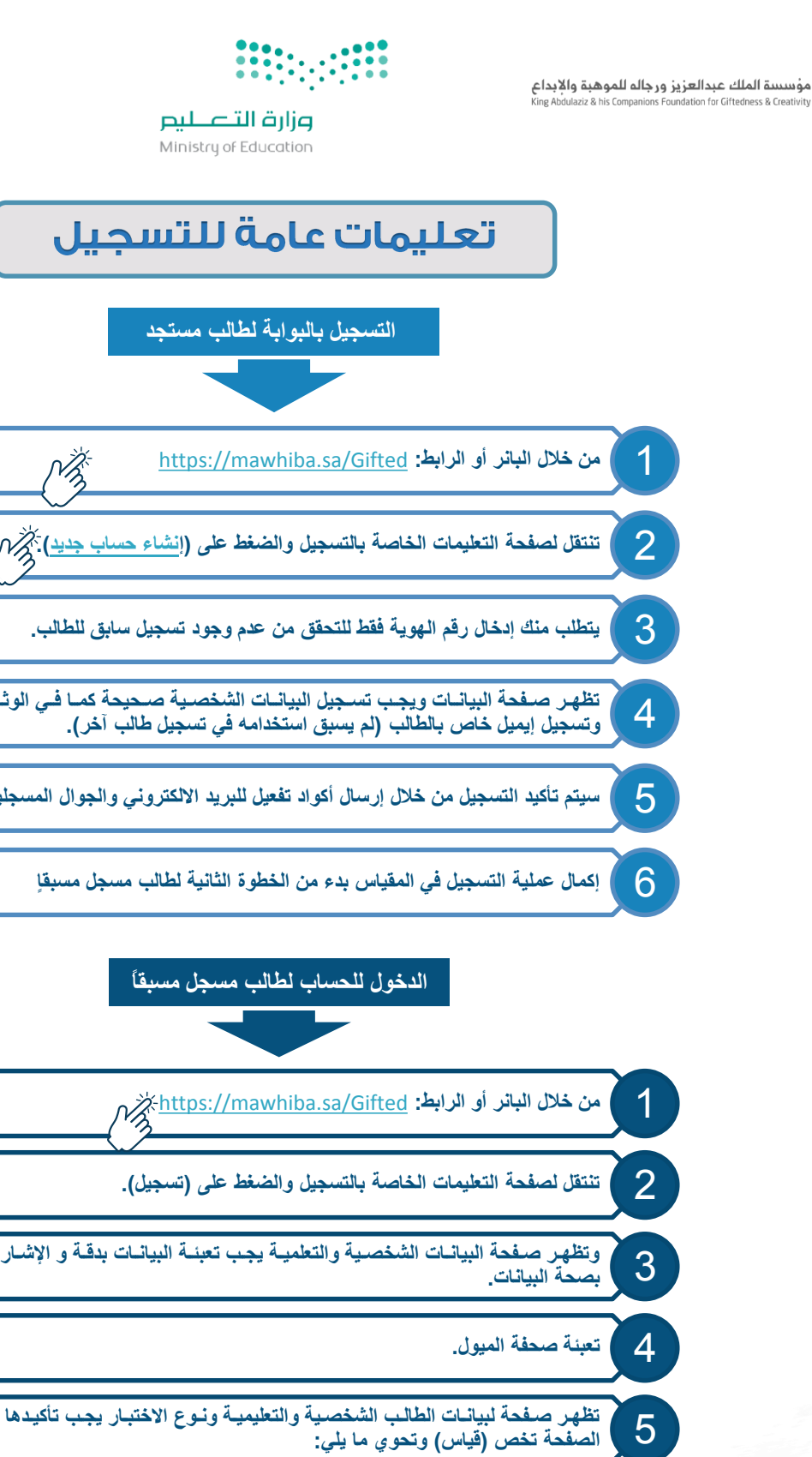

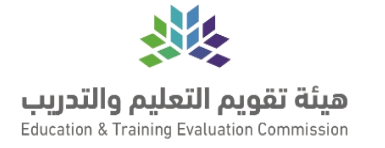

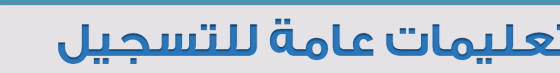

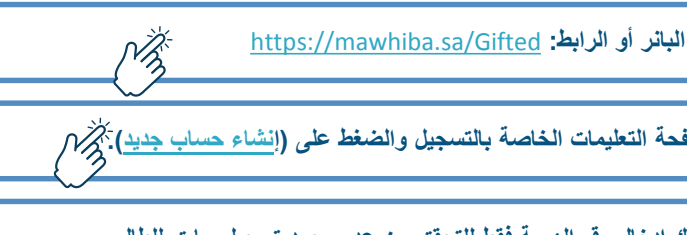

- تظهر صفحة البيانات ويجب تسجيل البيانات الشخصية صحيحة كما في الوثائق الرسمية،
  - سيتم تأكيد التسجيل من خلال إرسال أكواد تفعيل للبريد الالكتروني والجوال المسجلين.
    - إكمال عملية التسجيل في المقياس بدء من الخطوة الثانية لطالب مسجل مسبقا

- وتظهر صفحة البيانات الشخصية والتعلمية يجب تعبئة البيانات بدقة و الإشارة على الإقرار
- تظهر صفحة لبيانات الطالب الشخصية والتعليمية ونوع الاختبار يجب تأكيدها وإكمالها. هذه

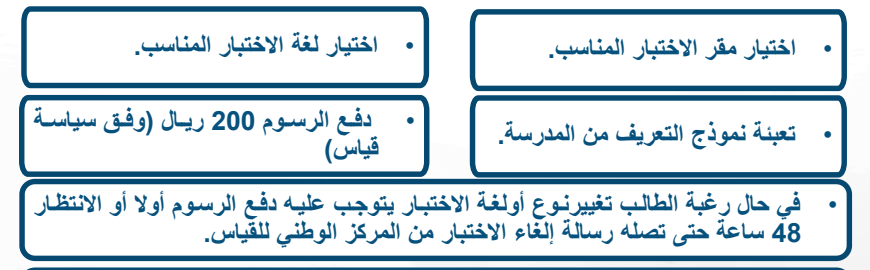

يتوجب على الطالب مراعاة شروط وسياسة "قياس" لتتمكن من دخول الاختبار (إحضار التعريف يوم الاختبار، وإحضار إثبات الهوية)

يتم تأكيد التسجيل من خلال ارسال كود

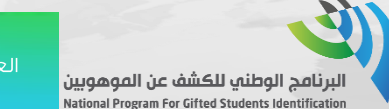

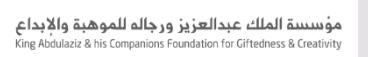

و هين

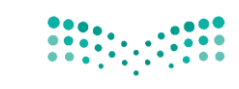

وزارة التعليم Ministry of Education

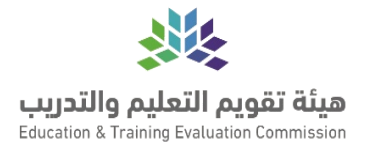

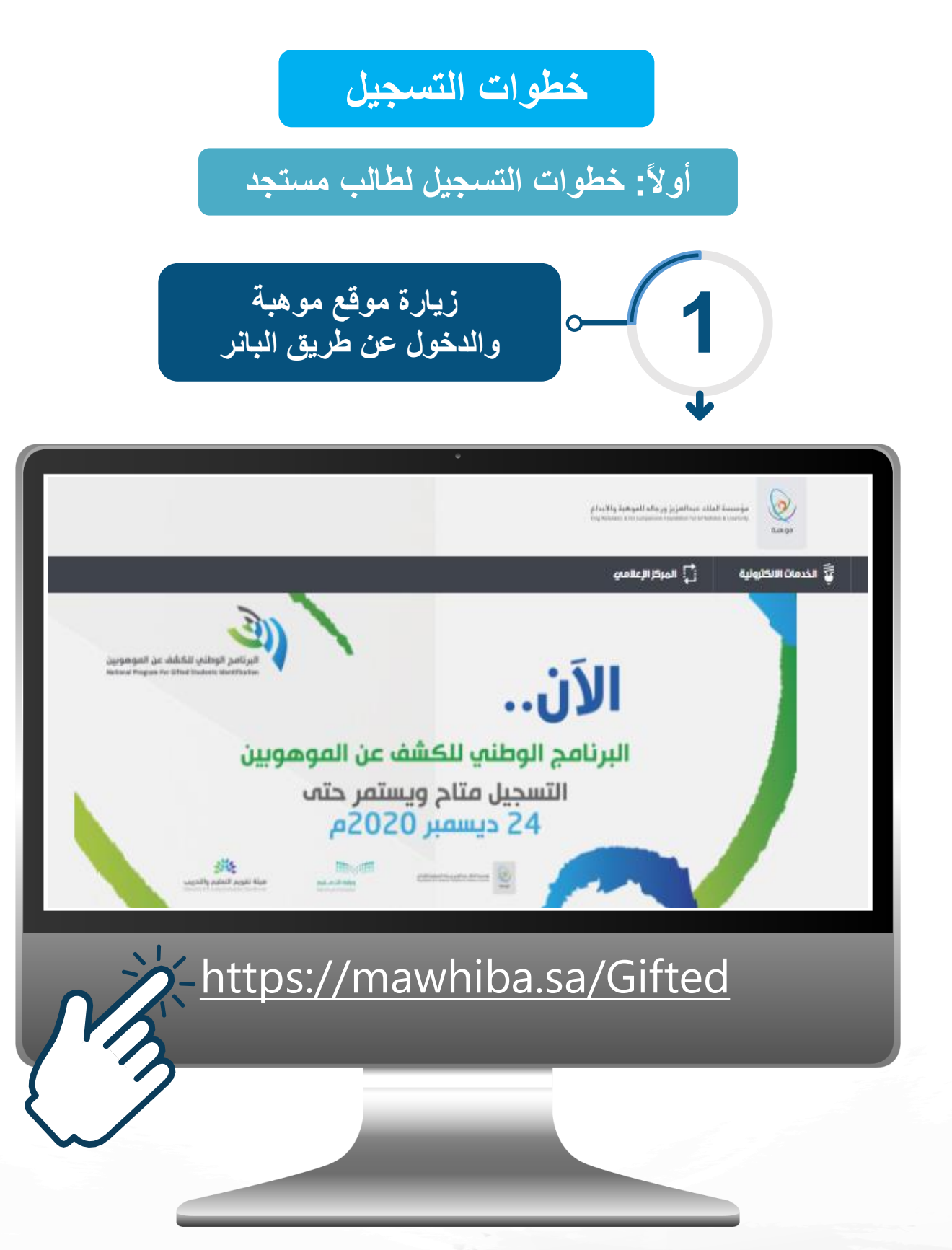

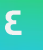

ه هية

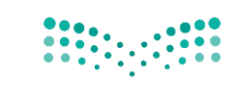

**وزارق التعطيم** Ministry of Education

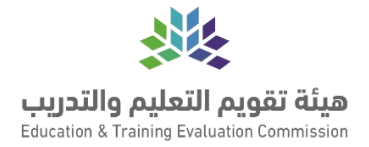

| الاطلاع على الشروط وخطوات<br>التسجيل | -2 |
|--------------------------------------|----|
|                                      | +  |

|               | البرنامج الوطنهي للكشف عن الموهوبين – التسجيل                                                                               |
|---------------|----------------------------------------------------------------------------------------------------|
|               | مقدمة التسجيل مميزات البرنامج نطاق البرنامج مكتبة البرنامج الاختبارات الفعاليات الأسئلة الشائعة                             |
|               | شروط الترشيح/ التسجيل                                                                                                    |
|               | <ul> <li>أن يكون الطالد/ـة من الفئات المستهدفة (الصف الثالث الإبتدائه، وحتهء الأول الثانوم).</li> </ul>                     |
| سياسات القبول | 🔹 الإقرار بصحة البيانات والاطلاع علمه 🚽 🛛 <u>السياسات و</u> الموافقة عليها، ويتحمل الطالب نتيجة الخطأ.                      |
|               | <ul> <li>تأكيد الحضور للمقياس ودفع الرسوم(الترشيح الذاتمع).</li> </ul>                                                      |
|               | <ul> <li>إكمال عملية التسجيل في البرنامج واستلام رسالة تفيد بذلك.</li> </ul>                                                |
| نماذج المقياس | يتاح الالتحاق بالاختبار (المقياس) مرة واحدة لكل مرحلة من المراحل التالية:                                                   |
| 10-01         | <ul> <li>الصف الثالث ابتدائه: ويستطيع طلبة الصف الرابع والخامس ممن فاته الاختبار بالصف الثالث الالتحاق به.</li> </ul>       |
|               | <ul> <li>الصف السادس ابتدائم: ويستطيع طلبة الصف الأول والثانم: متوسط ممن فاته الاختبار بالصف السادس الالتحاق به.</li> </ul> |
| تواریخ هاف    | <ul> <li>الصف الثالث متوسط: ويستطيع طلبة الصف الأول ثانومي ممن فاته الاختبار بالصف الثالث متوسط الالتحاق به.</li> </ul>     |
|               | المستهدفون                                                                                                    |
|               | جميع الطلاب والطالبات من الصف الثالث الإيتدائي وحته، الأول الثانوي      في المملكة العربية السعودية.                        |
|               |                                                                                                    |
|               |                                                                                                    |
|               |                                                                                                    |
|               |                                                                                                    |
|               |                                                                                                    |
|               |                                                                                                    |

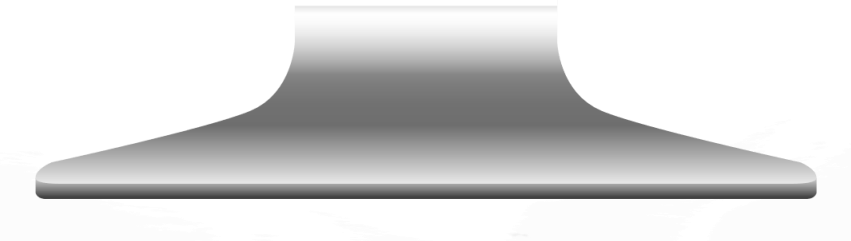

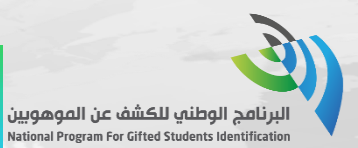

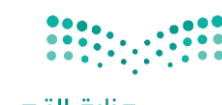

وزارة التعليم Ministry of Education

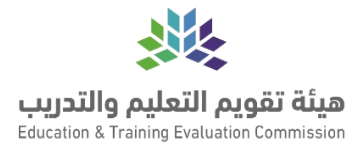

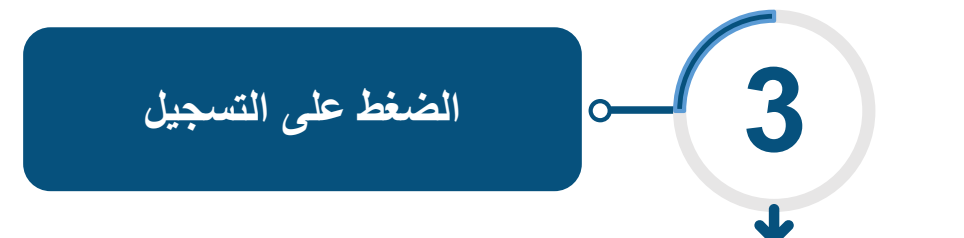

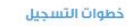

في حال لم يكن لديك حساب سابق في موقع موهبة:

الضغط علم (أنشاء حساب جديد) إن لم يسبق لك إنشاء حساب.

تسجيل البيانات الشخصية صحيحة كما في الوثائق الرسمية.

– أما إذا كنت مسجلاً مسبقاً يتم التسجيل ببيانات التسجيل المسبقة.

التسجيل فاء البرنامج الوطناء للكشف عن الموهوبين:

ستظهر لك تعليمات وإرشادات الترشيح، اقرأها بدقة، وأشر بالموافقة عليها.

- سيطلب منك تسجيل بيانات صاحب الحساب، نرجو تسجيلها بدقة.
- يتطلب أيضاً الموافقة علهء سياسة الخصوصية والاستخدام.
- تأكيد التسجيل بدفع الرسوم ۲۰۰ ريال (وفق سياسة قياس).
- اختيار لغة الإختبار (عربه أو انجليزي)
  - اختيار مقر الاختبار المناسب.
  - تعبئة نموذج التعريف من المدرسة.

مراعاة شروط وسياسة "قياس" لتتمكن من دخول الاختبار (إحضار التعريف يوم الاختبار، وإحضار إثبات الهوية).

## وقت التسجيل:

۱۳ آکتوبر حتمه ۲۰ دیسمبر ۲۰۲۰م

# ملاحظات:

التسجيل المبكر فمء قياس يتيد للطالب فرصة اختيار المقر، وفمء حال امتلاء المقاعد يتم اختيار أقرب مقر للطالب علمه أن يلتزم بالحضور.

اختبار مقياس موهبة محوسب/ عن بعد.

علمه الطلبة المسرعين التواصل مع "موهبة" وتقديم ما يثبت التسريع.

\_ التسجير

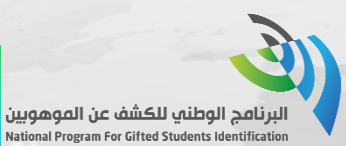

ياقى على نهاية الترشيح للبرنامج

للية ( دقيقة ) ساعة (

**42 21 14 00** 

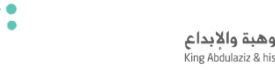

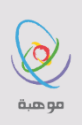

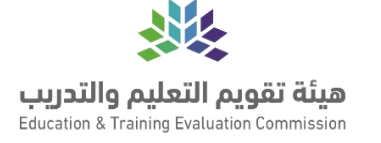

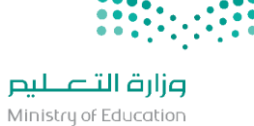

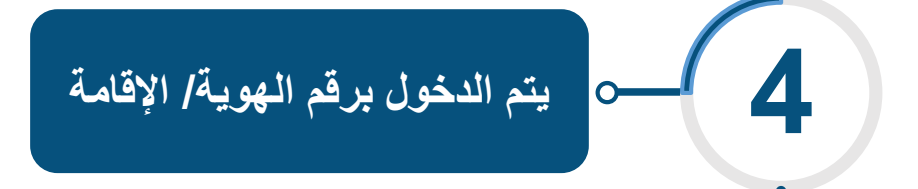

| 💄 معلومات الحساب                 |
|----------------------------------|
| رقم الهوية / الإقامة *:          |
| ليس لدي هوية وطنية ولا هوية مقيم |
|                                  |
|                                  |
|                                  |
|                                  |
|                                  |
|                                  |
|                                  |

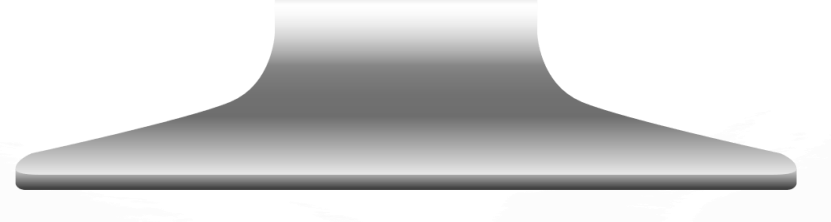

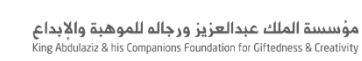

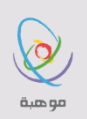

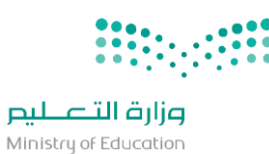

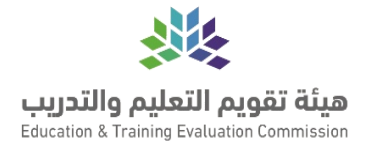

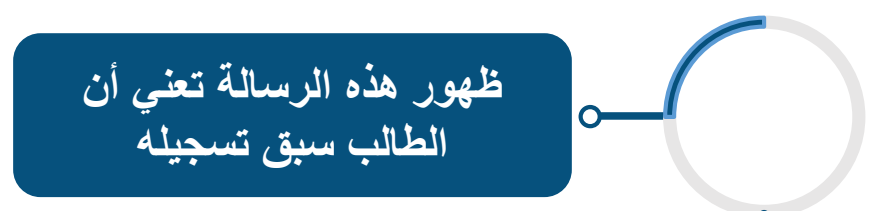

|          | •                                                 | 🍐 معلومات الدساب                           |
|----------|---------------------------------------------------|--------------------------------------------|
|          | ****                                              | رقم الهوية / الإقامة *:                    |
| ة المرور | ادته من خلال لا أستطيع الدخول لحسابي او نسيت كلما | يوجد حساب مسبق لنفس رقم الهوية ،يمكن إستعا |
|          |                                                   | ليس لدي هوية وطنية ولا هوية مقيم           |
|          |                                                   |                                            |

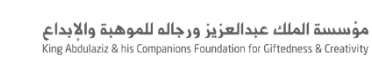

0

ه هية

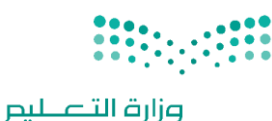

Ministry of Education

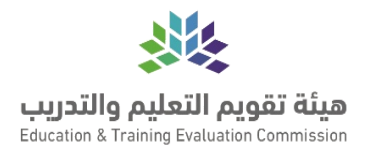

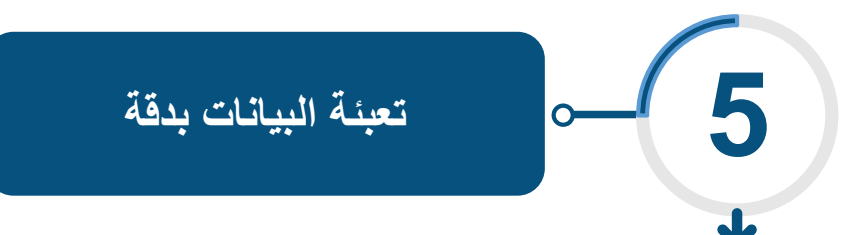

|                                        |                                                                           | •                                                                                                    |                                                                                             |
|----------------------------------------|---------------------------------------------------------------------------|----------------------------------------------------------------------------------------------------|---------------------------------------------------------------------------------------------|
|                                        |                                                                           |                                                                                                    | اِنشاء عضویة مستخدم جدید 🛻                                                                  |
| ». نأمل تعبئة بياناتك الأساسية بدقة فم | املاً من الخدمات المتاحة لك في موقع موهبة الالكتروني<br>خصوصية والاستخدام | نمي خدمات موهبة الالكترونية، وسعيا منا لتستقيد 5<br>الخاصة، وللمزيد يمكنك الاطلاع علمه سي <mark>ياسة ال</mark> | بعد انشاء حساب في الموقع يمكنك التسجيل ذ<br>الحقول أدناه، تلتزم بالمحافظة علمه سرية بياناتك |
| صل معکم                                | سجيل الدخول مستقبلا وللاشتراك في برامج موهبة وللتوا                       | م الجوال الخاص بكم، حيث أن هذه البيانات تستخدم لتد                                                             | تنبيه هام؛ يرجمه استخدام البريد الالكترونم، ورقد                                            |
|                                        |                                                                           | بب تعبئتها لإكمال التسجيل                                                                                      | * الحقول التي بجانبها علامة * هي حقول اجبارية ي<br>معلومات الحساب                           |
|                                        | تأكيد البريد الإلكترونمي (*) :                                            |                                                                                                    | البريد الإلكترونمي (*) :                                                                    |
|                                        | تأكيد كلمة المرور (**) :                                                  |                                                                                                    | كلمة المرور (*):                                                                            |
|                                        |                                                                           | + 966 5XXXXXXX                                                                                                 | رقم الجوال (*) :                                                                            |
|                                        |                                                                           | 0 ذکر 0 انثی                                                                                                   | الجنس (*) :                                                                                 |
|                                        |                                                                           | <ul> <li>شجرتي (ميلادي)</li> </ul>                                                                             | تاريخ الميلاد (*) :                                                                         |
|                                        |                                                                           | 0نعم 0لا                                                                                                    | هل لديك جنسية؟ (*) :                                                                        |
|                                        |                                                                           | 0 نعم 0 لا                                                                                                    | هل منشمهء الحساب طالب؟ (*) :                                                                |
|                                        |                                                                           | 5510                                                                                                    | أدخل الأرقام الظاهرة فمع الصورة الثالية (*) :                                               |
|                                        |                                                                           | ة مستعيم مراعة الرسم ؟<br>فيه الخدمات الالكترونية»                                                             | 🗋 إن فتح حساب في الموقع لا يعني التسجيل                                                     |
|                                        |                                                                           | استخدام                                                                                                    | 🗌 لقد قرأت ووافقت علهء سياسة الخصوصية وال                                                   |
| التدالى اللغاء                         |                                                                           |                                                                                                    |                                                                                             |
|                                        |                                                                           |                                                                                                    |                                                                                             |
|                                        |                                                                           |                                                                                                    |                                                                                             |
|                                        |                                                                           |                                                                                                    |                                                                                             |
|                                        |                                                                           |                                                                                                    |                                                                                             |
|                                        |                                                                           |                                                                                                    |                                                                                             |
|                                        |                                                                           |                                                                                                    |                                                                                             |

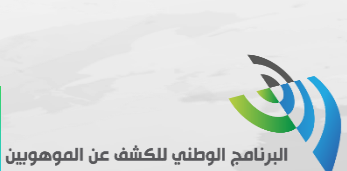

nal Program For Gifted Students I

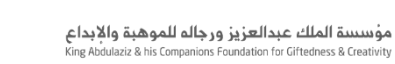

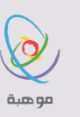

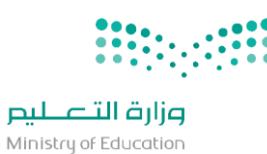

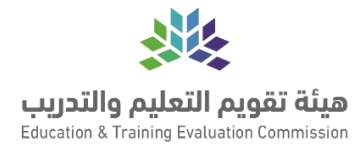

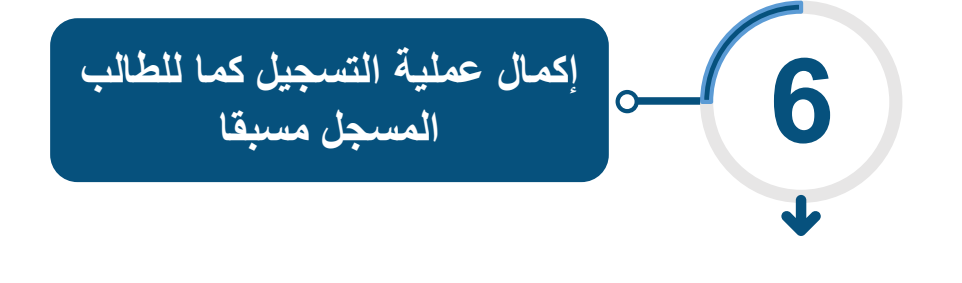

|                                                                     | osičiu alkalust toi alt ta uč 🔒 |
|---------------------------------------------------------------------|---------------------------------|
|                                                                     | 🗖 شنجین اندخون تخساب انهشتخدم   |
| تسجيل الدخول                                                        |                                 |
| رقم الهوية او البريد الإلكتروني                                     |                                 |
| كلمة المرور                                                         |                                 |
| تنكرناي                                                             |                                 |
| دخـــــول                                                           |                                 |
| لا استطيع الدخول تحسابه;/سيت كلمه المرور<br>ليس لديك حساب؟ سجل معنا |                                 |
| للمساعدة :                                                          |                                 |
| – للتواصل مع خدمة العملاء – <b>إتصل بن</b> ا                        |                                 |
| – و للمساعدہ عبر ہوپر<br>https://twitter.com/mawhiba_care           |                                 |
|                                                                     |                                 |
|                                                                     |                                 |
|                                                                     |                                 |
|                                                                     |                                 |
|                                                                     |                                 |
|                                                                     |                                 |
|                                                                     |                                 |
|                                                                     |                                 |

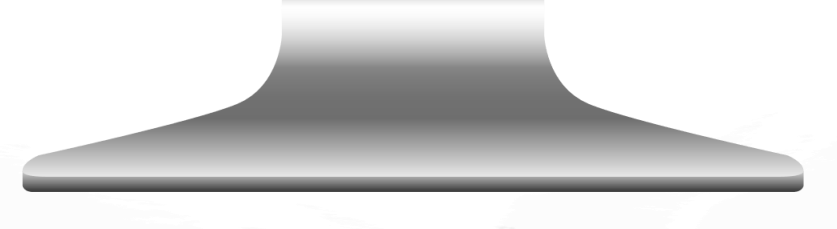

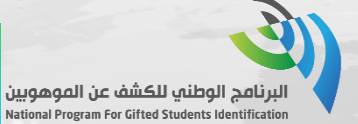

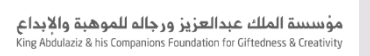

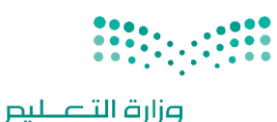

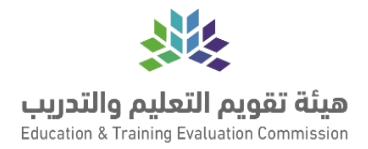

ثانياً: خطوات التسجيل لطالب مسجل مسبقاً

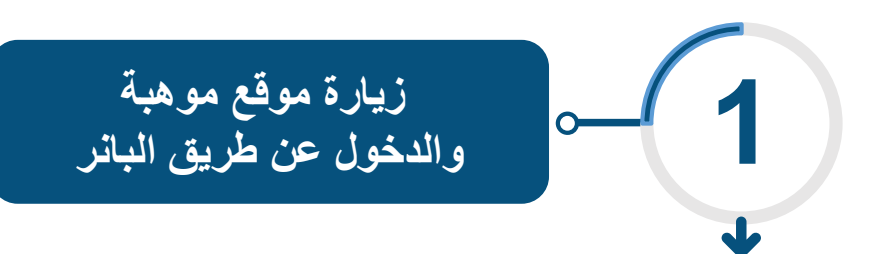

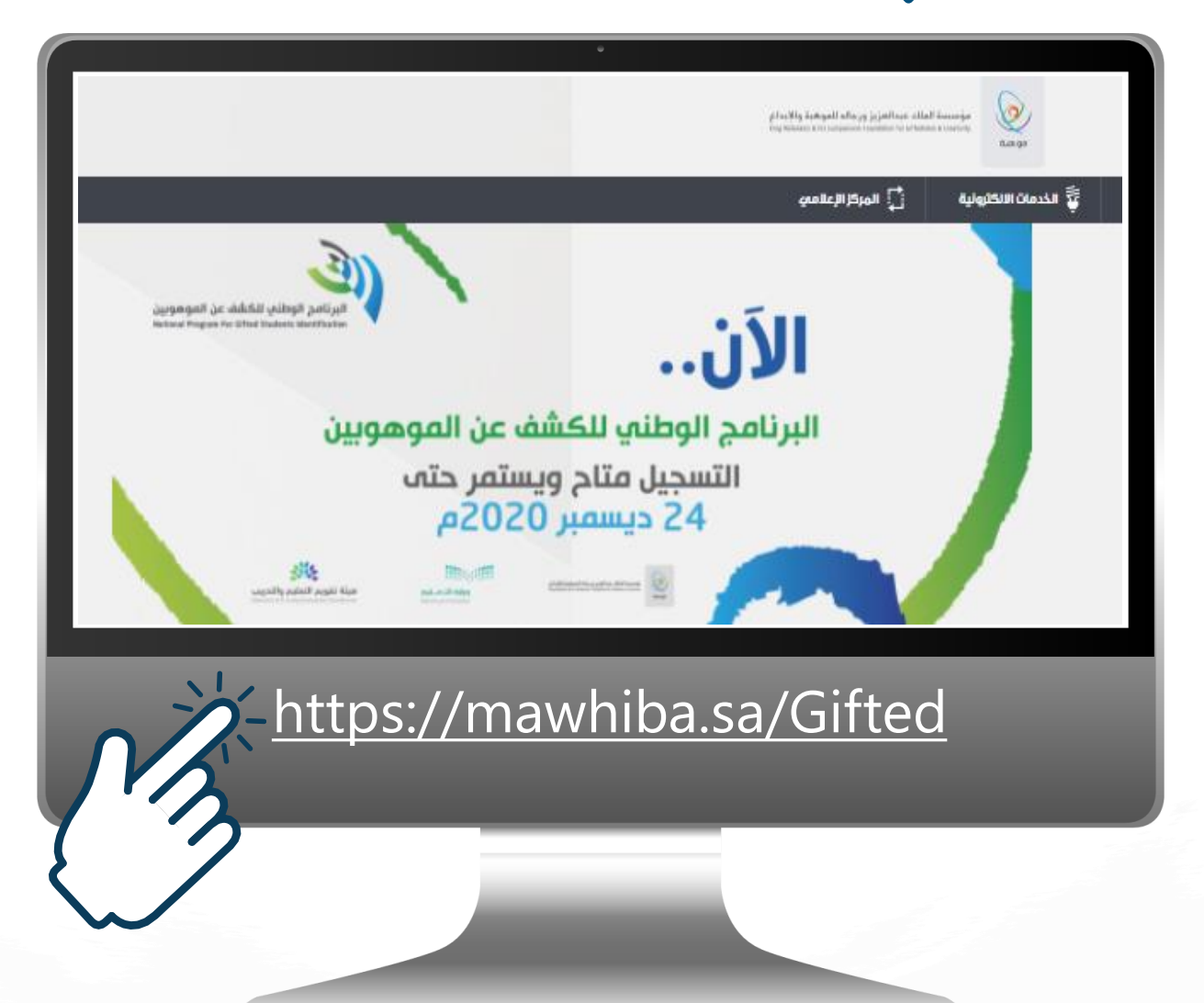

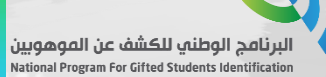

ه هية

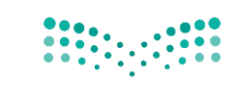

**وزارق التعطيم** Ministry of Education

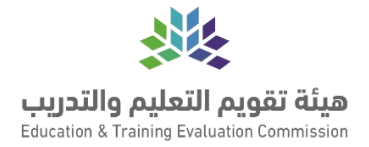

| الاطلاع على الشروط وخطوات<br>التسجيل | <b>-2</b> |
|--------------------------------------|-----------|
|                                      | *         |
| •                                    |           |

|               | چیل             | التسج                         | - نير                                | وهوما ز                                     | ئشف عز                                        | طنهي للك                                  | مج الو                           | البرناه                                     |
|---------------|-----------------|-------------------------------|--------------------------------------|---------------------------------------------|-----------------------------------------------|-------------------------------------------|----------------------------------|---------------------------------------------|
|               | الأسئلة الشائعة | الفعاليات                     | الاختبارات                           | مكتبة البرنامج                              | نطاق البرنامج                                 | مميزات البرنامج                           | التسجيل                          | مقدمة                                       |
|               |                 |                               |                                      |                                             |                                               | التسجيل                                   | الترشيح/                         | شروط                                        |
| التا القبول   |                 | ية الخطاً.                    | الثانو <i>ہ</i> ے).<br>ل الطالب نتیج | بتدائمي وحتمء الأول ا<br>وافقة عليها، ويتحم | ية (الصف الثالث الإ<br><u>السياسات و</u> المر | من الغئات المستهدة<br>ن والاطلاع علمے 🚭   | ون الطالب/ــة م<br>بصحة البيانان | <ul> <li>أن يكو</li> <li>الإقرار</li> </ul> |
|               |                 |                               |                                      | ذلك .                                       | لترشيح الذاتمي).<br>لتلام رسالة تفيد ب        | باس ودفع الرسوم(ال<br>جيل في البرنامج واس | الحضور للمقي<br>, عملية التسم    | <ul> <li>تأكيد</li> <li>إكمال</li> </ul>    |
| نماذج المقياس |                 |                               |                                      | ا المراحل التالية:                          | دة لكل مرحلة من                               | (المقياس) مرة واحد                        | حاق بالاختبار                    | يتاح الالت                                  |
|               | لالتحاق به.     | ، الالتحاق به.<br>يف السادس ا | ر بالصف الثالث<br>ته الاختيار باله   | س ممن فاته الاختبار<br>مے متوسط ممن فاز     | صف الرابع والخامر<br>الصف الأول والثاز        | ءِ: ويستطيع طلبة الا<br>ائم: ويستطيع طلبة | الثالث ابتدائم<br>السادس ابتد    | <ul> <li>الصف</li> <li>الصف</li> </ul>      |
| تواريخ هامة   | .بە.            | وسط الالتحاق                  | صف الثالث مت                         | ممن فاته الاختبار بالا                      | لصف الأول ثانومي (                            | ط: ويستطيع طلبة ال                        | الثالث متوس                      | ∘ الصف                                      |
|               |                 | لسعودية.                      | للكة العربية ا                       | , الثانو <i>ي في ا</i> لمه                  | تدائمي وحتمء الأول                            | ن من الصف الثالث الإي                     | دفون<br>الاب والطالبان           | المستھ<br>جميم الط                          |
|               |                 | -                             | -                                    |                                             |                                               |                                           |                                  |                                             |
|               |                 |                               |                                      |                                             |                                               |                                           |                                  |                                             |

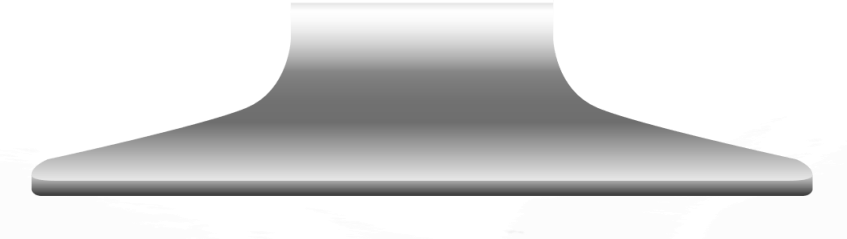

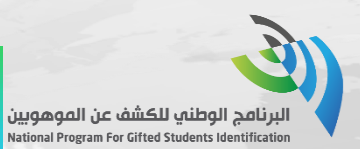

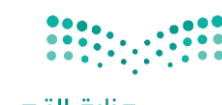

وزارة التعليم Ministry of Education

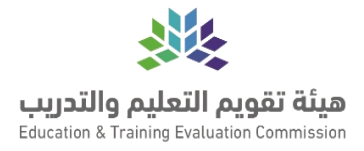

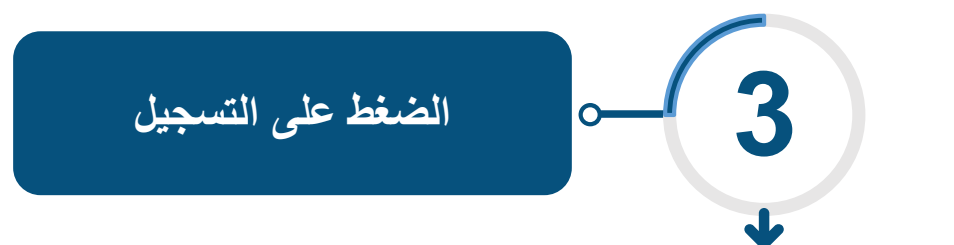

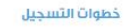

في حال لم يكن لديك حساب سابق في موقع موهبة:

الضغط علم (انشاء حساب جدید) إن لم يسبق لك إنشاء حساب.

تسجيل البيانات الشخصية صحيحة كما في الوثائق الرسمية.

– أما إذا كنت مسجلاً مسبقاً يتم التسجيل ببيانات التسجيل المسبقة.

التسجيل في البرنامج الوطني للكشف عن الموهوبين:

ستظهر لك تعليمات وإرشادات الترشيح، اقرأها بدقة، وأشر بالموافقة عليها.

- سيطلب منك تسجيل بيانات صاحب الحساب، نرجو تسجيلها بدقة.
- يتطلب أيضاً الموافقة علهء سياسة الخصوصية والاستخدام.
- تأكيد التسجيل بدفع الرسوم ۲۰۰ ريال (وفق سياسة قياس).
- اختيار لغة الإختبار (عربم أو انجليزي)
  - اختيار مقر الاختبار المناسب.
  - . . . . . . .
  - تعبئة نموذج التعريف من المدرسة.

مراعاة شروط وسياسة "قياس" لتتمكن من دخول الاختبار (إحضار التعريف يوم الاختبار، وإحضار إثبات الهوية).

### وقت التسجيل:

۱۳ آکتوبر حتمه ۲۰ دیسمبر ۲۰۲۰م

# ملاحظات:

التسجيل المبكر فمء قياس يتيد للطالب فرصة اختيار المقر، وفمء حال امتلاء المقاعد يتم اختيار أقرب مقر للطالب علمه أن يلتزم بالحضور.

اختبار مقیاس موهبة محوسب/ عن بعد.

علمه الطلبة المسرعين التواصل مع "موهبة" وتقديم ما يثبت التسريع.

\_ التسجير

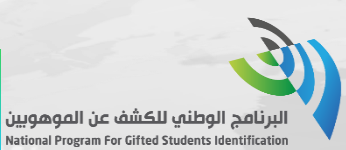

ياقى على نهاية الترشيح للبرنامج

للية ( دقيقة ) ساعة (

**42 21 14 00** 

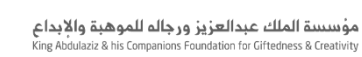

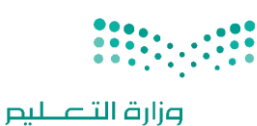

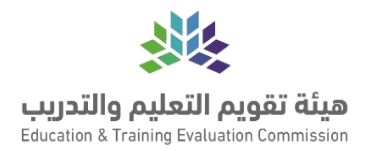

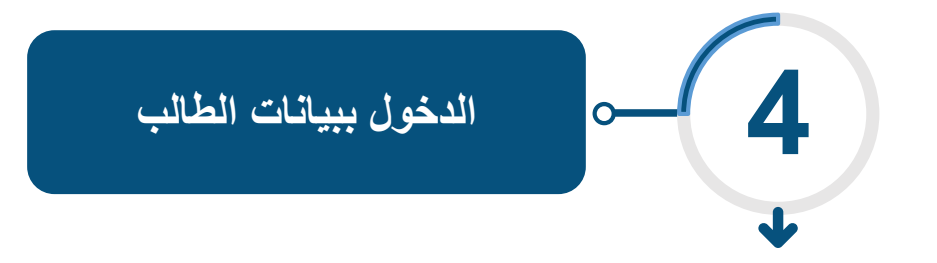

| ٠                                                                                                    | 🔒 تسجيل الدخول لحساب المستخدم |
|----------------------------------------------------------------------------------------------------|-------------------------------|
| تسجيل الدخول<br>رئم الهوية ان البريد الإلكتروني<br>كلمة المرور<br>تذكرنمي<br>دف رام<br>لا استميم الدخول لحسابه/سيت كلمة المرور<br>ليس نديك حساب؟ سجل ممتا<br>ليص ساعدة عن تمتن<br>حال مواحد ما |                               |
| https://twitter.com/mawhiba_care                                                                                                    |                               |

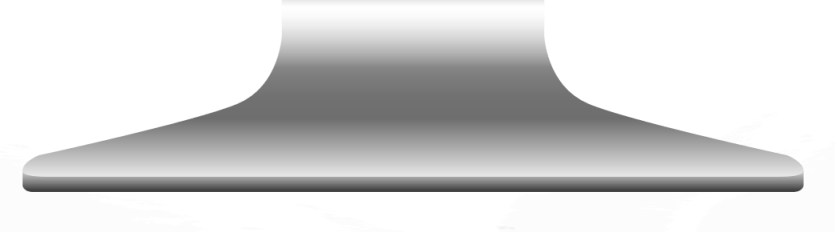

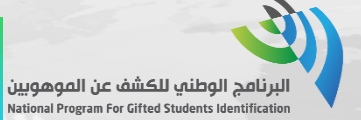

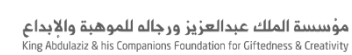

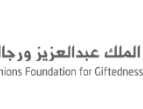

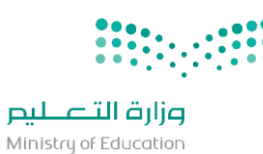

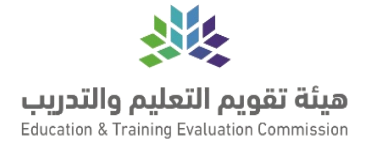

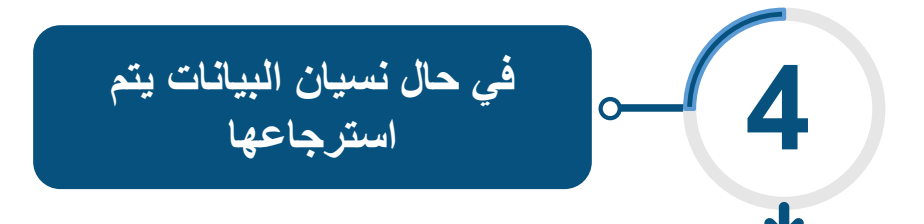

| ÷                                                                                                    | 🔒 تسجيل الدخول لحساب المستخدم |
|----------------------------------------------------------------------------------------------------|-------------------------------|
| تسجیل الدفول<br>رمّ الیوریّ ان الیرید الإلکترونی<br>کلمة المرور<br>تنکرنی<br>الستعیم الدفول لحسایی/اسیت کلمة المرور<br>با استعیم الدفول لحسایی/اسیت کلمة المروا<br>بین لدیك حساب؟ سجل معنا<br>بین لدیك حساب؟ سجل معنا<br>الیون المراح مدمة الموالا – إتعل بنا<br>و للمساعدة عبر تویتر<br>الttps://twitter.com/mawhiba_care | )                             |
|                                                                                                    |                               |

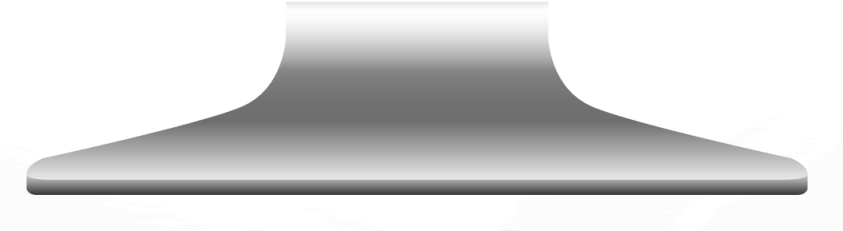

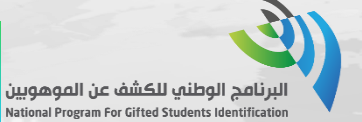

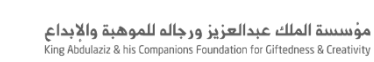

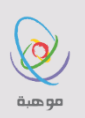

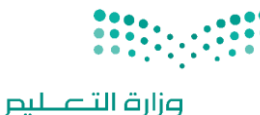

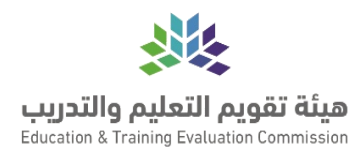

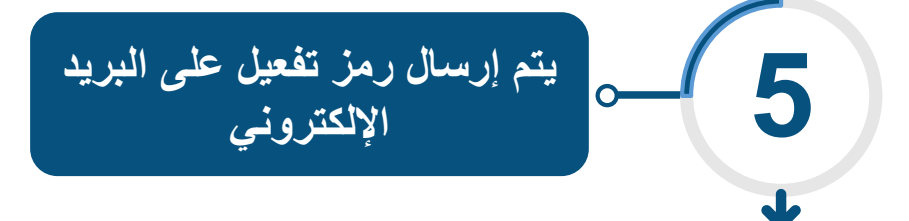

|     | ې تفعیل دسابک                                                                                                    |
|-----|----------------------------------------------------------------------------------------------------|
|     | لفتح حساب جديد في موقع موهبة نأمل استكمال الخطوة الثالية:<br>تفعيل حسابك. لقد تم ارسال رسالة لبريدك الالكتروني بكود التفعيل وقد تستغرق الرسالة حوالي دقيقتين للوصول لبريدك الالكتروني. نأمل التحقق من البريد الوارد والبريد المهمل. إذا لم تصلك رسالة<br>التفعيل اضغط <b>هنا</b> لإرسالها مرة أخر <i>ى</i> |
|     | ملاحظة: إنْ فتح حساب في الموقع لا يعني التسجيل في الخدمات الالكترونية                                                                                                    |
|     | كود التفعيل (*):                                                                                                    |
| ىيل | ۵                                                                                                    |
|     |                                                                                                    |
|     |                                                                                                    |

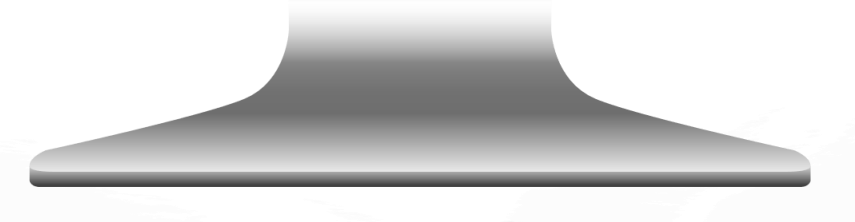

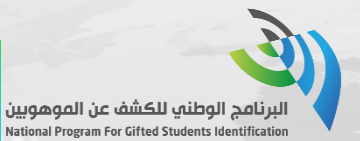

**I** 

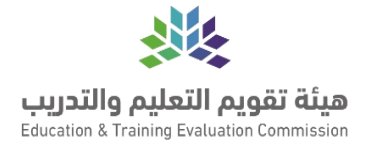

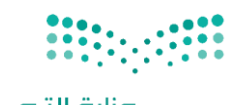

موسسة الملك عبدالعزيز ورجاله للموهبة والابداع King Abdulaziz & his Companions Foundation for Giftedness & Creativity

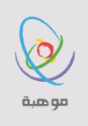

وزارة التعليم Ministry of Education

| أو إرسال رمز تفعيل على الجوال | <b>~</b> |  |
|-------------------------------|----------|--|
|                               |          |  |

| •                                                                                 |                              |                                   |               |
|-----------------------------------------------------------------------------------|------------------------------|-----------------------------------|---------------|
|                                                                                   |                              |                                   |               |
|                                                                                   |                              | ات الحوال                         | itu ນຣ໌ໂເ 🐣   |
|                                                                                   |                              | 0.440.0                           |               |
| ارسال تسيل                                                                        |                              | رقم الجوال:                       |               |
|                                                                                   |                              |                                   |               |
|                                                                                   |                              |                                   |               |
|                                                                                   |                              |                                   |               |
|                                                                                   |                              |                                   |               |
|                                                                                   |                              | ت الحوال                          | ناكىد يىانا 🐣 |
|                                                                                   |                              | 0.9.1.0                           |               |
| بالة حواله، دقيقتين للوصول إله جوالك إذا لم تصلك الرسالة الرجاء إرسالها مرة أخره. | م <mark>د</mark> تستغرق الرس | ل رسالة نصية قصيرة بكود التأكيد و | لقد تم ارسا   |
|                                                                                   |                              |                                   |               |
| ارسال تحول                                                                        |                              | رقم الجوال:                       |               |
|                                                                                   |                              |                                   |               |
|                                                                                   | 2308                         | كود التفعيل (*):                  |               |
|                                                                                   |                              |                                   |               |
|                                                                                   |                              |                                   |               |
|                                                                                   |                              |                                   |               |
| لقبيل                                                                             |                              |                                   |               |
|                                                                                   |                              |                                   |               |
|                                                                                   |                              |                                   |               |
|                                                                                   |                              |                                   |               |
|                                                                                   |                              |                                   |               |
|                                                                                   |                              |                                   |               |
|                                                                                   |                              |                                   |               |
|                                                                                   |                              |                                   |               |
|                                                                                   |                              |                                   |               |

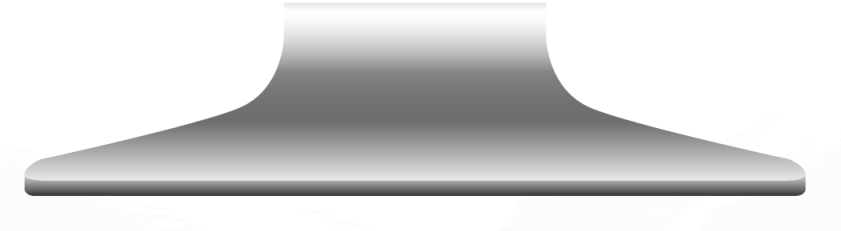

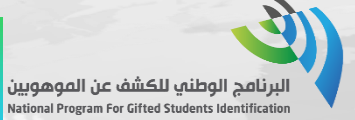

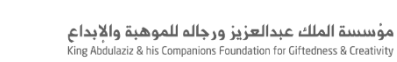

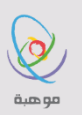

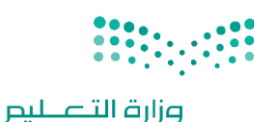

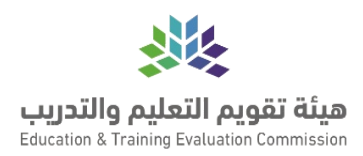

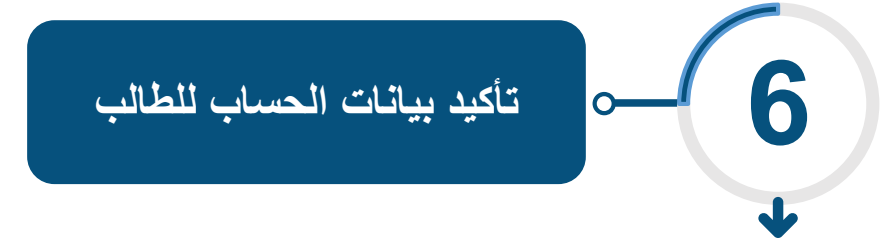

|              |                               | •                                            |                                                                    |
|--------------|-------------------------------|----------------------------------------------|--------------------------------------------------------------------|
|              |                               | يب تعينتها لإكمال التسجيل                    | * الحقول التي بجانبها علامة * هي حقول اجبارية يج<br>معلومات الحساب |
|              | تأكيد البريد الإلكتروني (*) : |                                              | البريد الإلكترونيي (*) :                                           |
| ********     | تأكيد كلمة المرور (") :       | *******                                      | كلمة المرور (*):                                                   |
|              |                               | + 966                                        | رقم الجوال (*) :                                                   |
|              |                               | ●دخر ○انتى                                   | الجنس (*) :                                                        |
|              |                               | چىنى ، ھىلادى )<br>2012/08/06                | تاريخ الميلاد (*) :                                                |
|              |                               | السمودية م                                   | الجنسية (*) :                                                      |
|              |                               | ⊖نعم ®لا                                     | هل منشمء الحساب طالب؟ (*) :                                        |
|              | ~                             | ولی آمر                                      | صفة المستخدم (*):                                                  |
|              |                               | <b>9862</b> 98 <sup>62</sup>                 | أدخل الأرقام الظاهرة في الصورة التالية (*) :                       |
|              |                               | لا تستطيع قراءة الأرقام ؟     جرب صورة أخراء |                                                                    |
|              |                               | في الخدمات الالكترونية +                     | 🗹 إن فتح حساب في الموقع لا يعني التسجيل                            |
|              |                               | استخدام                                      | 🗹 لقد قرأت ووافقت علت سياسة الخصوصية وال                           |
| الثالى إلىاء |                               |                                              |                                                                    |
|              |                               |                                              |                                                                    |
|              |                               |                                              |                                                                    |
|              |                               |                                              |                                                                    |
|              |                               |                                              |                                                                    |
|              |                               |                                              |                                                                    |

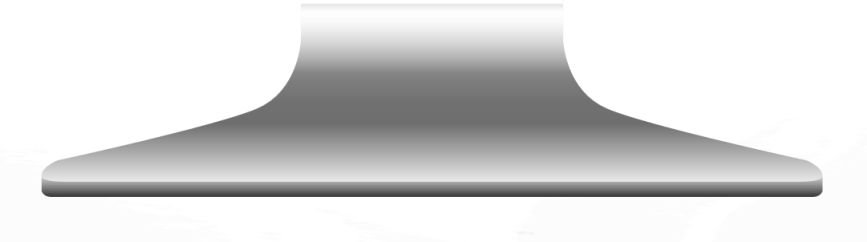

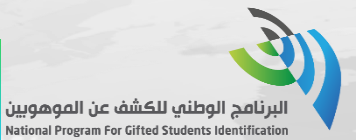

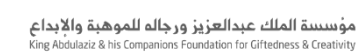

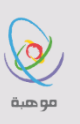

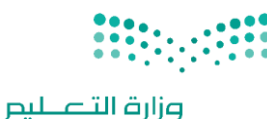

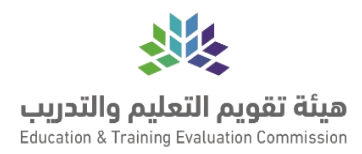

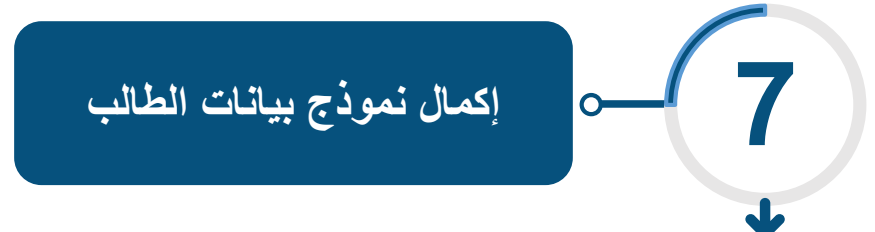

|                            |                             |                                 |                       | 🔒 البيانات الشخصية                              |
|----------------------------|-----------------------------|---------------------------------|-----------------------|-------------------------------------------------|
|                            | رقم الجوال (*) :            |                                 |                       | الإسم بالعربي :                                 |
|                            |                             |                                 |                       | الإسم باللغة الإنجليزية كما في جواز السفر (*) : |
|                            |                             |                                 |                       | البيانات التعليمية 🎓                            |
| الثالث الإبتدالي           | الصف الدراسمي الحالمي (*) : | ~                               | حکومی                 | نوع المدرسة (*) :                               |
|                            |                             |                                 | 💿 عن بعد 🔿 مقران      | نوع اختبار المقياس الذي تفضله:                  |
|                            |                             |                                 | الجليزم: 🔘 الجليزم:   | لغة اختبار المقياس التي تفضلها؟*                |
| إدارة تعليم الشرقية - بنين | إدارة التعليم (*) :         | ~                               | منطقة الشرقية         | المنطقة الإدارية للمدرسة (*) :                  |
| ابتدائية إبن الأثير 🗸 🌜    | إسم المدرسة (*) :           | •                               | الظهرات               | مدينة السكن (*) :                               |
|                            |                             |                                 |                       | 🕴 بيانات ولم۽ الأمر                             |
| ال 🗸                       | صلة القرابة (*) :           |                                 |                       | إسم ولي الأمر (*) :                             |
|                            | هاتف المنزل (*) :           |                                 |                       | جوال ولي الأمر (*) :                            |
|                            | ىك                          | ة المسؤولية في حال تبين خلاف ذا | بة ومطابقة وأتحمل كاف | 🗹 🛛 أقربان جميع البيانات الواردة أعلاه صحيد     |
| استمال                     |                             |                                 |                       |                                                 |
|                            |                             |                                 |                       |                                                 |
|                            |                             |                                 |                       |                                                 |
|                            |                             |                                 |                       |                                                 |

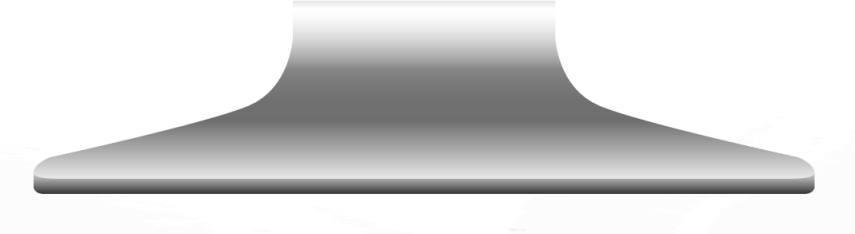

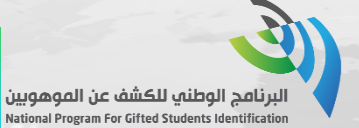

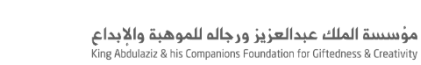

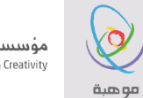

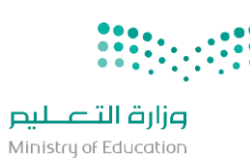

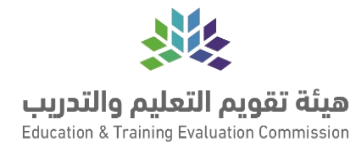

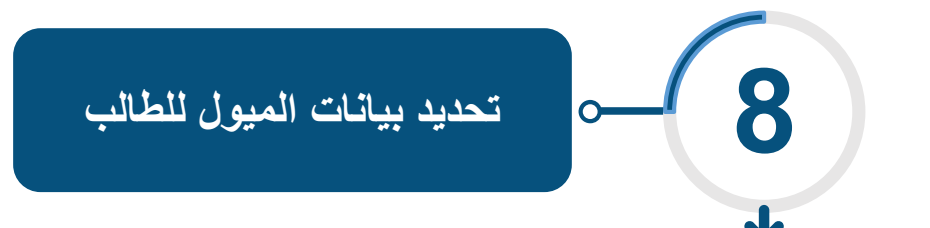

| •        |                                                     |
|----------|-----------------------------------------------------|
|          |                                                     |
|          |                                                     |
|          |                                                     |
|          |                                                     |
|          | البرنامج الوطني للكشف عن الموهوبين                  |
|          | National Program For Girced Students Identification |
|          | 😤 المیــول                                          |
|          |                                                     |
|          | ما المجال الذي يستوويك؟                             |
|          | .721                                                |
| ~        | <u>ا</u> حتر                                        |
|          |                                                     |
|          | كيف عرفت عن البرنامج الوطني للكشف عن الموهوبين؟<br> |
| <b>v</b> | إختر                                                |
|          |                                                     |
| حفظ      |                                                     |
|          |                                                     |
|          |                                                     |
|          |                                                     |
|          |                                                     |
|          |                                                     |
|          |                                                     |
|          |                                                     |

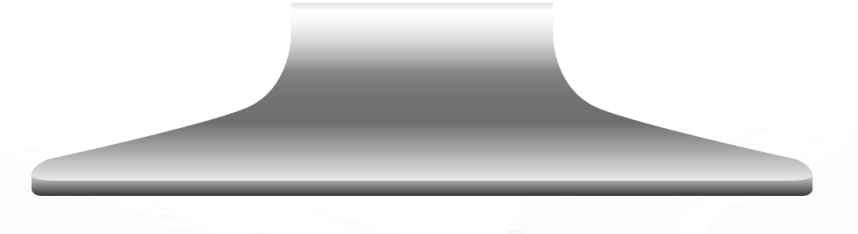

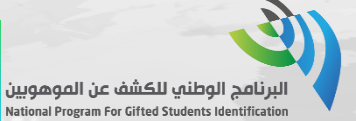

1.

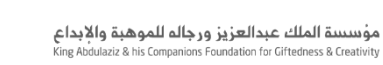

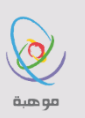

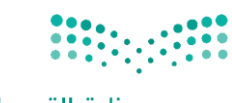

**وزارة التعليم** Ministry of Education

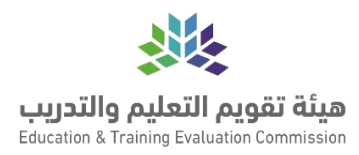

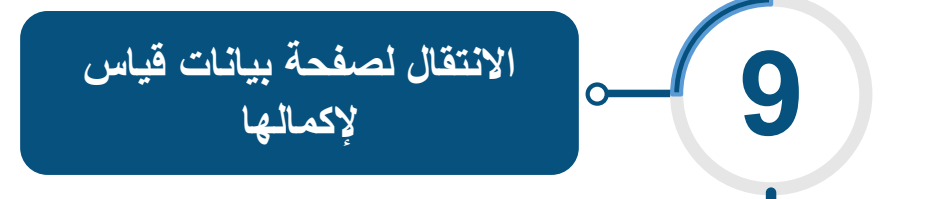

| LA.                                                                                                    | المركز الوطني للقياس<br>National Center for Assessment                                                                                                    |
|----------------------------------------------------------------------------------------------------|----------------------------------------------------------------------------------------------------|
| ه مردیا. حسن                                                                                                    | ک الردوع الی موهبة                                                                                                    |
|                                                                                                    | بردى تفضيل بريدك البانكتروني تتتمكن من إستلام الإشهارات عن طريق البريد البانكتروني - إعادة أرسال رمز التفعيل                                                                                                    |
| رة الشحمية (إختباري)                                                                                            | تفاصيل المتقدم<br>رفم السبل المدني • المو<br>دده: ١٩٤٤:                                                                                                    |
| النارية المسلم من .<br>النوع الملمات المسلوح مسل<br>(1904, 1906, 1926) حملو :<br>حمر المسسوح للمورة 2000 كيلو : | السرائلارية)<br>الاسم الأول- أسم الأب- اسم الجد- المائلة-<br>حسن البراه حسن شرفو الد                                                                                                    |
|                                                                                                    | الاسم بالقة الإندليزية كما هو في دواز السفر<br>الاسم الخيز :<br>( work nui: ) • ( work القالت ) الاسم الثاني الاسم الثاني • ( work nui: ) • ( work nui: ) • ( work     |
|                                                                                                    | الذنس •         الذنسية •         مكان الإقامة •           ذكر         المملكة التعرية السعودية •         المملكة التعرية السعودية •           المنطقة الإدارية •         الحينة الألون التي مكان أواماتك •           المنطقة الإدارية •         الحينة الألون التي مكان أواماتك •                                                                                                    |
|                                                                                                    | مستوی تعلیم اللب • مستوی تعلیم الام • مستوی تعلیم الام • مستوی دخل الاسرة •<br>مایستیر = مینون ـــــــــــــــــــــــــــــــــــ                                                                                                    |
|                                                                                                    | معلومات الاتصال<br>البريد الانكنوني •<br>معالمي وعبدا منعات<br>رفتر الدوال الاساسي • رغم دوال در (طنياري)                                                                                                    |
|                                                                                                    | • 00066 50003333<br>• 00066 50003333<br>• 00066 10000114,attillar,at<br>• 00066 1000011<br>• 00066 10000114,attillar,attillar,at |
|                                                                                                    | بيانات الدراسة                                                                                                    |
|                                                                                                    | يرين التأكد من إندائي بيانات صحيطة التنصص المطلق لدارساله. عنها أن الفيرها الدفاء يستقرق عدة أبام من خلال الانصال بالحم الفني.<br>وقد يترتب عليك إمانة مباغ ماية ماي فى حال مضورك لمار الانتيار و طلبك انتبار تتخمص مخالف التخصي فى ملغا.                                                                                                    |
|                                                                                                    | انمونس اندرسی = • • تعنیم دستی<br>امردئه اندراسیه - السنه اندراسیه -<br>متوسط =   اول متوسط =   اول متوسط =                                                                                                    |
|                                                                                                    | - من به دیرین<br>مان مانکه المکرمن<br>- مان مانکه المحکوم المحکوم<br>- معدو اعدو المانکومی المحکوم                                                                                                    |
|                                                                                                    | العام ( در تعدی بر تعدی به از سی سی بین ۱۹ هم و سی می از این اسران بین است.<br>معلومات الحساب                                                                                                    |
|                                                                                                    |                                                                                                    |

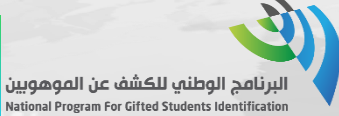

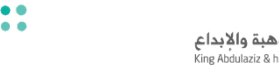

10

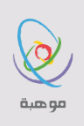

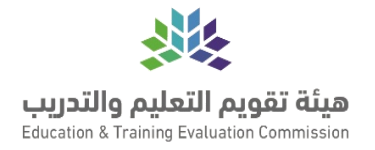

يتم ارسال كود تفعيل على البريد الإلكتروني بعد تفعيل الرمز عن طريق الايميل تظهر الصفحة نضغط على تعديل تظهر لنا مواعيد الاختبار

رارة التعليم Ministry of Education

| ملاحظات قبل التسجيل                                                                                                    |
|----------------------------------------------------------------------------------------------------|
| مؤسسة الملك عبدالعزيز ورجاله للموهبة والإبداع<br>King Rodulate In Comparison Foundation for Othebres & Constitut<br>موهمه                                         |
| مواعيد اختبار مقياس موهبة المستوى الأول (عن بُعد) 2021                                                                                                    |
| الاختبار التجريبي : الأثنين 2021/01/04 ( من الساعة 10 صباحاً إلى 8 مساء )                                                                                         |
| الاختبار الفعلي : يوم السبت 2021/01/30 ( الساعة 1 ظهراً )                                                                                                    |
| هذا المستوى مخصص لطلاب وطالبات الصف (الثالث والرابع والخامس الابتدائي) وإذا كنت لا تنتمي لهذه الصفوف فيمكنك الرجوع لموقع موهبة وتعديل بيانات صفك الصحيح لتتمكن من |
| حجز الاختيار المناسب لك                                                                                                    |
| متابعة الرئيسية رجوع الى الصفحة الرئيسية                                                                                                    |
|                                                                                                    |
|                                                                                                    |
|                                                                                                    |
|                                                                                                    |
|                                                                                                    |
|                                                                                                    |
|                                                                                                    |
|                                                                                                    |

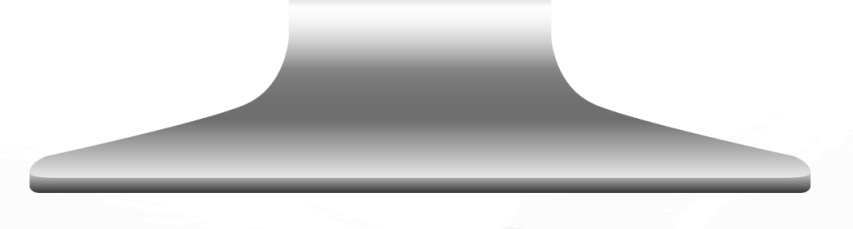

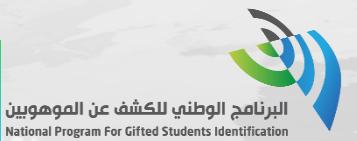

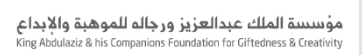

ه هية

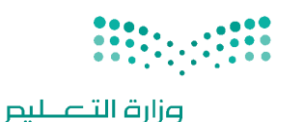

Ministry of Education

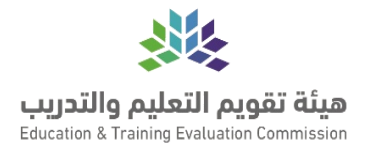

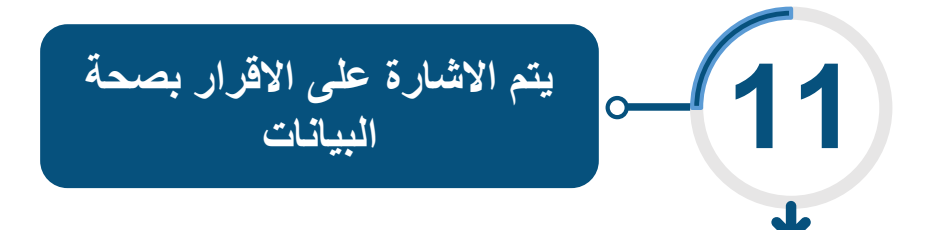

| إقرار و تعهد<br>الاستمرار في عملية التسجيل في مقياس موهبة القدرات العملية المتعددة – المستوى الثالث - يناير 2013.<br>يجب قراءة و فهم الشروط و الاحكام الثالية و الموافقة عليها:<br>1. جميع البيانات التي أدخلت في ملفي الالكترون على موقع (قياس) صحيحة ومحدثة.<br>2. أطنعت على لائحة المخالفات و العقوبات وأوافق على موقع (قياس) صحيحة ومحدثة.<br>3. أطنع على لائحة المخالفات و العقوبات وأوافق على موقع (قياس) صحيحة ومحدثة.<br>4. إذا تبين للمركز أن دخولي الاختبار كان لهدف غير مشروع فللمركز الحق في إلغاء درجاتي السابقة واللاحقة.<br>4. إذا تبين للمركز أن دخولي الاختبار كان لهدف غير مشروع فللمركز الحق في إلغاء درجاتي السابقة واللاحقة.<br>5. لايد يود دول لاختبار الأسباب التي يراها دون اعتراض مني، وأعفي في هده الحالة من المقابل المالي للاختبار.<br>5. لا يجوز ددول الاختبار مرتين في نفس الفترة. ويحل للمركز الغاء درجتي الاحتبارين في حال ممالفتي لدلك.<br>6. لا يجوز ددول الاختبار مرتين في نفس الفترة. ويحل للمركز الغاء درجتي الاحتبارين في حال ممالفتي لدلك.<br>6. لا يجوز ددول الاختبار مرتين في نفس الفترة. ويحل للمركز الغاء درجتي الاحتبارين في حال ممالفتي لدلك.<br>6. إذا يوز لموظفي المركز الوطني للفياس والتقوبم ولا لأعضاء الجان المشرفة على تطبيق الاختبارات الحالية أو السابقة واللاحقة الفاتونية.<br>6. الا يجوز ددول الاختبار مرتين في نفس الفترة. ويحق للمركز إلغاء درجتي الاحتبارين في حال ممالفتي لدلك.<br>7. وافق على الحساب الديسطي ناصر بألي أطلعت على الشروط و الأحكام أعلاه وأوافق على الالتبارات الحالية أو السابقة دخول الاختبار إل<br>7. وافق على الحس الديسطي ناصر بألي أطلعت على الشروط و الأحكام أعلاه وأوافق على الالتزام و العمل بمودبها و يدق للمركز إلغاء نتيج<br>1. وافق على العس الديسطي قاصر بألي أطلعت على الشروط و الأحكام أعلاه وأوافق على الالتبارة و الاختبار المالية واللاحقة إذا خالفت أي بد من هذه البنود.<br>1. وافق على التعربات السابقة واللاحقة إذا خالفت أي بد من هذه البنود.<br>1. وافق على التعيمات                                                                                                    | قرار و تعهد<br>للاستمرار في عملية التسجيل في مقياس موهبة للقدرات العقلية المتعددة – المستوى الثالث - يناير 2011.<br>جب قراءة و فهم الشروط و الاحكام التالية و الموافقة عليها:<br>1. جميع الينانات التي أدخلت في ملفي الالكتروني على موقع (قباس) صحيحة وصحدة.<br>2. أطلعت على لائحة المخالفات و العقوبات وأوافق على جميع ما ورد فيها و يحق للمركز تطبيق جميع أنظمته و لوائحه علي في حالة ارتكابي أي<br>ممالفة (أضغط هنا النطائع على اللائدة).<br>3. إذ البين تلمركز أن دخولي الاختبار كان لهدف غير مشروع فللمركز الحق في إلغاء درجاتي السابقة واللاحقة، والكتابة لمرجعي الدراسي<br>والوظيفي لتطبيق العقوبة اللازمة، والملاحقة القانونية.<br>4. يدوز دخول الاختبار مرتين في نفس الفترة، وبحل المركز الحق في إلغاء درجاتي السابقة واللاحقة، والكتابة لمرجعي الدراسي<br>والوظيفي لتطبيق العقوبة اللازمة، والملاحقة القانونية.<br>5. لا يجوز دخول الاختبار مرتين في نفس الفترة، ويحل للمركز الحق في واغاء درجاتي السابقة واللاحقة، والكتابة لمرجعي الدراسي<br>موافظيفي لتطبيق العقوبة اللازمة، والملاحقة القانونية.<br>6. لا يجوز دفول الاختبار الأساب التي يراها ذون اعتراض مني، وأعفي في هذه الحالة من المقابل المالي للاختبار<br>موافظيفي الموظفي القرام، والملاحقيا ولا أعاء درجتي الاختبارين في حل محالمتي لذلك.<br>مراز لا يوجين الموظن القياس والتقوبم ولا لأعضاء اللجان المشرفة على تطبيق الاختبارات الحالية أو السابقة دخول الاختبار إلا<br>يموافظة خطية من المركز الوطني للقياس والتقوبم ولا لأعطاء اللجان المشرفة على الالتزام و العمل بموجبها و يحق للمركز إلغاء درجتي<br>تموافق غطية إلى المركز.<br>1 وابق على التعن الديسطي ناصر بأني أطلعت على الشروط و الأحكام أعلاه وأوافق على الالتزام و العمل بموجبها و يحق للمركز إلغاء درجتي<br>موافق على التطني العربين المربي المركل القاحقة إذا خالفت أي بند من هذه البنود.<br>1 وابق على التعليمات                                                                                                    |
|----------------------------------------------------------------------------------------------------|----------------------------------------------------------------------------------------------------|
| الشروط والأحكام الخاصة بالاختبارات<br>يجب قراءة و فهم الشروط و الاحكام الثالية و الموافق عليها:<br>1. جميع البيانات التي أدخلت في ملفي اللاكترون على موفغ (فياس) صحيحة ومحدثة.<br>2. أطلعت على لائحة المحالفات و العقوبات وأوافق على موفغ (فياس) صحيحة ومحدثة.<br>3. أطلعت على لائحة المحالفات و العقوبات وأوافق على جميع ما ورد فيها و يحق للمركز تطبيق جميع أنظمته و لوائحه على في حالة ارتكابي أع<br>محالفة (أضغط هنا للاطلاع على اللائتية).<br>4. إذا تبين للمركز أن دخولي الدختبار كان لهدف غير مشروع فللمركز الحق في إلغاء درجاتي السابقة واللاحقة.<br>4. يحق للمركز طلب حولي الدختبار كان لهدف غير مشروع فللمركز الحق في إلغاء درجاتي السابقة واللاحقة.<br>5. إذا تبين للمركز أن دخولي الدختبار للأسباب التي براها دون اعتراض مني، وأعفي في هذه الحالة من المقابل المالي للاختبار.<br>4. يحوز دحول الاختبار مرتين في نفس الفترة. ويحل للمركز العان من، وأعفي في هذه الحالة من المقابل المالي للاختبار<br>5. لا يجوز دحول الاختبار مرتين في نفس الفترة. ويحل للمركز الغاء درجتي الاحتبارين في حال محالفتي لذلك.<br>6. الا يجوز دحول الاختبار الأسباب التي براها دون اعتراض مني، وأعفي في هذه الحالة من المقابل المالي للاختبار ال<br>5. لا يجوز دحول الاختبار الأسباب التي المراها دون اعتراض مني، وأعفي في هذه الحالة من المقابل المالي للاختبار ال<br>6. الا يجوز لموظفي المركز الوطني للفياس والتقوبم ولا لأعضاء اللجان المشرفة على تطبيق الاختبارات الحالية أو السابقة دخول الاختبار ال<br>1. وافق على الحس الديسطي ناصر بأني أطلعت على الشروط و الأحكام أعلاه وأوافق على الالتزارة و العمل بموجبها و يحق للمركز إلغاء نتيج<br>1. وافق علي الحس الديسطي قاصر بأني أطلعت على الشروط و الأحكام أعلاه وأوافق على الالتزام و العمل بموجبها و يدق للمركز إلغاء نتيج<br>1. وافق علي التعسمات الديسلية واللاحقة إذا خالفت أي بند من هذه البنود.                                                                                                    | الشروط والأحكام الحاصة بالاحتيارات<br>يجب قراءة و فهم الشروط و الاحكام التالية و الموافقة عليها:<br>1. جميع البنانات التي أدخلت في ملفي الأكتروني على موقع (قباس) صحيحة وصحدة.<br>2. أطلعت على لائحة المحالمات و العقوبات وأوافق على موقع (قباس) صحيحة وصحدة.<br>3. أطلعت على لائحة المحالمات و العقوبات وأوافق على موقع (قباس) صحيحة وصحدة.<br>4. أطلعت على لائحة المحالمات و العقوبات وأوافق على موقع (قباس) صحيحة وصحدة.<br>5. إذا تبين للمركز أن دخولي الاختبار كان للهدف غير مشروع فللماركز الحق في إلغاء درجاتي السابقة واللاحقة.<br>9. لديون في للمركز أن دخولي الاختبار كان للهدف غير مشروع فللماركز الحق في إلغاء درجاتي السابقة واللاحقة.<br>6. إذا تبين للمركز أن دخولي الاختبار كان المعدف غير مشروع فللماركز الحق في إلغاء درجاتي السابقة واللاحقة.<br>6. لا يجوز دخول الاختبار مرتين في نفس المترة، والملاحفة الفانونية.<br>6. لا يجوز دخول الاختبار مرتين في نفس المترة، والملاحفة الفانونية.<br>6. لا يجوز دخول الاختبار الأساب التي يزاها دون اعتراض ملي، وأعفى في هذه الحالة من المقابل المالي للاختبار.<br>6. لا يجوز دفول الاختبار الأساب التي يزاها دون اعتراض ملي، وأعفى في هذه الحالفة من المقابل المالي للاختبار الا<br>موافظ في المركز الوطني للقياس والتقويم ولا لأخطء اللجان المشرفة على تطبيق الاختبارات الحالية أو السابقة دخول الاختبار إلا<br>موافظ علي الحرين المركز الوطني للقياس والتقويم ولا لأخطء اللجان المشرفة على تطبيق الاختبارات الحالية أو السابقة دخول الاختبار إلا<br>مواني الحرين الحرين الحرين المركز الوطني للقياس والتقويم ولا لأخطء اللجان المشرفة على تطبيق الاختبارات الحالية أو السابقة دخول الاختبار إلا<br>مواني يوابين الحرين الديسطي ناصر بأني أطلعت على الشروط و الأحكام أعلاه وأوافق على الالتزام و العمل بموجبها و يلمركز إلغاء نتيجة<br>مرا أول يوجبن الحسن الديسطي ناصر بأني أطلعت على الشروط و الأحكام أعلاه وأوافق على الالتزام و العمل بموجبها و يلمركز إلغاء نتيجة<br>مانيان إلى الحالي الاليات إلى المائية واللدخفة إذا خالفت أي بند من هذه الينود.<br>ما أول في في الحسن الديسامة واللاحقة إذالفت أي بند من هذه الينود.<br>ما أول في على الاصول على مسابعة والماحقة إذا خالفت أي بند من هذه الينود.                      |
| للاستمراز في عملية التسجيل في مقياس موهبة القدرات العقلية المتعددة – المستوى الثالث - يابر 2011.<br>يجب فراءة و فهم الشروط و الاحكام الثالية و الموافقة عليها:<br>1. أطلعت على لائدة المحالمات و العقوبات وأوافق على موقع ها ورد فيها و يحق للمركز تطبيق جميع أنظمته و لوائحه علي في حالة ارتكابي أع<br>مخالفة (أضغط هنا للاطلاع على اللائتي<br>8. إذا تبين للمركز أن دخولي الاختبار كان لهدف غير مشروع فللمركز الحق في إلغاء درجاتي السابقة واللاحقة. والكتابة لمرجعي الدراسم<br>9. إذا تبين للمركز أن دخولي الاختبار كان لهدف غير مشروع فللمركز الحق في إلغاء درجاتي السابقة واللاحقة.<br>1. بحق للمركز طلب إعادة الاختبار للأسباب التي يراها دون اعتراض مني، وأعفى في هده الحالة من المقابل المالي للاختبار<br>2. لا يجوز دخول الاختبار للأسباب التي يراها دون اعتراض مني، وأعفى في هده الحالة من المقابل المالي للاختبار<br>3. لا يجوز دخول الاختبار مرتين في نفس الماترة. ويحل للمركز إلغاء درجتي الاحتبارين في حال محالمتي لذلك.<br>3. لا يجوز دخول الاختبار مرتين في نفس الماترة. ويحل للمركز إلغاء درجتي الاحتبارين في حال محالمتي لذلك.<br>4. يجوز دفول الاختبار مرتين في نفس الماترة. ويحل للمركز إلغاء درجتي الاحتبارين في حال محالمتي لذلك.<br>5. لا يجوز دفول الاختبار الأسباب التي يراها دون اعتراض مني، وأعفى في هذه الحالة من المقابل المالي للاختبار الأساب التي المالي الاختبار في المركز إلغاء درجتي الاحتبارين في حل محالمتي لذلك.<br>6. لا يجوز لموظفي المركز الوطني للقياس والتقويم ولا لأعطاء اللجان المشرفة على تطبيق الاختبارات الحالية أو السابقة دخول الاختبار إلى السابة دولتي الاحتبار والي والاحتبار الحرين.<br>1. إفر أنا لويين الحس الديسطي ناصر بأني أطلعت على الشروط و الأحكام أعلاه وأوافق على الالتزاره و العمل بموجبها و يحق للمركز إلغاء نتيج<br>القر أنا لويين الحس الديسطي ناصر بأني أطلعت على الشروط و الأحكام أعلاه وأوافق على الالتزام و العمل بموجبها و يدق<br>المربان العرين الحمي الماليةة واللاحفة إذا خالفت أي بند من هذه الينود.                                                                                                    | لاستمراز في عملية التسجيل في مقياس ووالموالفقاية المتعددة – المستوى الثالث - يباير 2011.<br>جب فراءة و فهم الشروط و الاحكام التالية و الموافقة عليها:<br>1. جميع البيانات التي أذخلت في ملفي الالكتروني على موقع (قباس) صحيحة ومحدثة.<br>2. أطلعت على لائدة المحالفات و الفقوبات وأوافق على جميع ما ورد فيها و يدق للمركز تطبيق جميع أنظمته و لوائحه علي في حالة ارتكابي أي<br>محالفة (أضغط هنا للاطلاع على اللائحة).<br>3. إذا تبين للمركز أن ددولي الاحتبار كان لهدف غير مشروع فللمركز الحق في إلغاء درجاتي السابقة واللاحقة، والكتابة لمرجعي الدراسي<br>4. يحوز دحول المركز أن ددولي الاحتبار كان لهدف غير مشروع فللمركز الحق في إلغاء درجاتي السابقة واللاحقة، والكتابة لمرجعي الدراسي<br>4. يحوز دحول الدخبار مرتين في تفس المترة، ورامة ولون اعتراض ملي، وأعفى في هذه الحالة من المقابل المالي للاختبار<br>5. لا يجوز دحول الاخبار مرتين في تفس المترة، ويحق للمركز إلغاء درجتي الاحتبارين في حال محالفتي لذك.<br>6. لا يجوز دحول الاخبار مرتين في تفس المترة، ويحق للمركز إلغاء درجتي الاحتبارين في حال محالفتي لذك.<br>7. يدوز دمول الاخبار مرتين في تفس المترة، ويحق للمركز إلغاء درجتي الاحتبارين في حال محالفتي لدك.<br>6. لا يجوز دحول الاخبار مرتين في تفس المترة، ويحق للمركز إلغاء درجتي الاحتبارين في حال محالفتي لذك.<br>7. موافقة خطبة من المركز الوطني للقياس والتقويم ولا لأعضاء اللجان المشرفة على تطبيق الاحتبارات الحالية أو السابقة دخول الاختبار إلا<br>موافقة لحلية من المركز الوطني القياس والتقويم ولا لأعضاء اللجان<br>موافقة خطبة من المركز الوطني القياس والتقويم ولا لأعضاء اللجان المشرفة على الالتزام و العمل بموجبها و يحق للمركز إلغاء نتيجة<br>مرانا لوجين الحسن الديسطي ناصر بأني أطلعت على الشروط و الأحكام أعلاه وأوافق على الالتزام و العمل بموجبها و يحق للمركز إلغاء نتيجة<br>مرانان التيان الا والا للائمية واللاحفة إذا خالفت أي بند من هذه الينود.<br>1 واولو على الحمول على مساعدة إذا خالفت أي بند من هذه الينود.                                                                                                    |
| ا. جميع البيانات التي أدخلت في ملفي الاكتروني على موفع (فياس) صحيحة ومحدثة.<br>2. أطلعت على لائدة المحالمات و العقوبات وأوافق على جميع ما ورد فيها و يحق للمركز تطبيق جميع أنظمته و لوائحه علي في حالة ارتكابي أع<br>3. أذا تبين للمركز أن دخولي الادتيار كان لهدف غير مشروع فللمركز الحق في إلغاء درجاتي السابقة واللاحقة، والكتابة لمرجعي الدراسم<br>4. إذا تبين للمركز أن دخولي الادتيار كان لهدف غير مشروع فللمركز الحق في إلغاء درجاتي السابقة واللاحقة، والكتابة<br>5. إذا تبين للمركز أن دخولي الادتيار كان لهدف غير مشروع فللمركز الحق في إلغاء درجاتي السابقة واللاحقة، والكتابة<br>4. يحق للمركز طلب إعادة الاختبار للأسباب التي يراها دون اعتراض مني، وأعفي في هده الحالة من المقابل المالي للاختبار.<br>5. لا يجوز دخول الاختبار مرتين في نفس الفترة، ويحق للمركز إلخان مني، وأعفي في هذه الحالة من المقابل المالي للاختبار.<br>6. لا يجوز دخول الاختبار مرتين في نفس الفترة، ويحق للمركز إلغاء درجتي الاحتبارين في حال محالمتي لذلك.<br>6. لا يجوز دخول الاختبار مرتين في نفس الفترة، ويحق للمركز إلغاء درجتي الاحتبارين في حال محالمتي لذلك.<br>7. الا يجوز دخول الاختبار الأسباب التي يراها دون اعتراض مني، وأعفي في هذه الحالة من المقابل المالي للاختبار.<br>7. الا يجوز دول الاختبار الأسباب التعي يراها دون اعتراض مني، وأعفي غي علم ينوبي الاختبارات الحالية أو السابقة دخول الاختبار الأسباب التي يراها دون اعتراض مني، وأعفي غي تطبيق الاختبارات الحالية أو السابقة دخول الاختبار الاختبار إلى الاحقيان من المزكز إلغاء درجتي<br>16 رأ أن أويين الحسن الايسطحي ناصر بأني أطلعت على الشروط و الأحكام أعلاه وأوافق على الالتزام و العمل بموجبها و يحق للمركز إلغاء نتيج<br>16 رأ أن أويين الحسن الايسطحي ناصر بأني أطلعت على الشروط و الأحكام أعلاه وأوافق على الالتزام و العمل بموجبها و يدق<br>17 رابق على التعربارات السابقة واللاحقة أذا خالفت أي بند من هذه البنود.<br>10 ارغن في المعربان المالية واللاحقة إذا حالفت أي بند من هذه البنود.<br>10 أرغن في الحمول على مساعدة ناصة                                                                                                    | <ul> <li>جب قراءة و فقم السروط و الدكام المارس و السراسة عليما.</li> <li>١. مميع البيانات التي أدخلت في ملفي الالكترولي على موقع (قنباس) صحيحة ومحدثة.</li> <li>٤. أطلعت على لائدة المحالفات و الفقوبات وأوافق على جميع ما ورد فيها و يحق للمركز تطبيق جميع أنظمته و لوائحة علي في حالة ارتكابي أي محالفة (أضغط هنا للاطلاع على اللائحة).</li> <li>٤. إذا تبين للمركز أن دخواني الاختبار كان لهدف غير مشروع فللمركز الحق في إلغاء درجاتي السابقة واللاحقة، والكتابة لمرجعي الدراسي.</li> <li>٤. إذا تبين للمركز أن دخواني الاختبار كان لهدف غير مشروع فللمركز الحق في إلغاء درجاتي السابقة واللاحقة، والكتابة لمرجعي الدراسي.</li> <li>٩. يحل للمركز طن يعادة الاختبار للأساب التي يراها دون اعتراض ملى، وأعفى في هذه الحالة من المقابل المالي للاختبار.</li> <li>٩. يحل للمركز طرين في نفس المترة، ويحق للمركز إلغاء درجتي الاختبارين في حال محالفتي لذك.</li> <li>٩. يحوز دخول الاختبار مرتين في نفس المترة، ويحق للمركز إلغاء درجتي الاختبارين في حال محالفتي لذك.</li> <li>٩. يدوز لموظفي المركز الوطني للقياس والتقوبم ولا لأعضاء اللجان المشرفة على تطبيق الاختبارات الحالية أو السابقة دخول الاختبار إلا.</li> <li>٩. يدوز لموظفي المركز الوطني للقياس والتقوبم ولا لأعضاء اللجان المشرفة على تطبيق الاختبارات الحالية أو السابقة دخول الاختبار إلا.</li> <li>٩. يدوز لموظفي المركز الوطني للقياس والتقوبم ولا لأعضاء اللجان المشرفة على تطبيق الاختبارات الحالية أو السابقة دخول الاختبار إلا بي بيواند في إلغاء ديتيجة بعوافي الديتيان الحس ألي والدي المقربي الديمين الحريز إلغاء ديتيجة بمراني أولي والدي المثروط و الأحكام أعلاه وأوافق على الالتزام و العمل بموجبها و يحق للمركز إلغاء نتيجة منا ألغري إلى المركز الوطني المركز أخلفت أي بيد من هذه البيود.</li> <li>م أنا أووبين الحس الديسطي ناصر بأسرائي أطلعت على الشروط و الأحكام أعلاه وأوافق على الالتزام و العمل بموجبها و يحق للمركز إلغاء نتيجة وتناري الخالي أل الديني أولي ألغا وليزيات التيري أل أي ألغان المركز.</li> <li>م أن أووبين الحسابقة واللاحقة إذا خالفت أي بيد من هذه البيود.</li> <li>م أولوب في الحمول على مساعدة خاصة</li> <li>م ألغان عالي الدي ألغان بيودي المركز أولوب</li></ul>                 |
| <ul> <li>1. بليغ الينان الى ادكت في فلس منافر المتروبي عن مونيع (بينس) للدينة ولسدن.</li> <li>2. أطلعت على لائدة المخالفات و العقوبات وأوافق على جميع ما ورد فيها و يدق للمركز تطبيق جميع أنظمته و لوائده علي في حالة ارتكابي أع مخالفة (أضغط هنا للاطلاع على اللائدة).</li> <li>3. أذا تبين للمركز أن دخولي الاختبار كان لهدف غير مشروع فللمركز الدق في إلغاء درجاتي السابقة واللاحقة، والكتابة لمرجعي الدراسم والولفيفي لتطبيق لمنافر أن دخولي الاختبار كان لهدف غير مشروع فللمركز الدق في إلغاء درجاتي السابقة واللاحقة، والكتابة لمرجعي الدراسم والولفيفية.</li> <li>4. إيجل للمركز أن دخولي الاختبار للأسباب التي براها دون اعتراض مني، وأعفى في هذه الحالة من المقابل المالي للاختبار.</li> <li>5. لا يجوز دخول الاختبار مرتبن في نفس الفترة، ويحق للمركز العاد مرجي الاختبارين في حالة الراسم.</li> <li>6. لا يجوز دخول الاختبار مرتبن في نفس الفترة، ويحق للمركز العاد درجني الاختبارين في حال مخالفتي للدليه.</li> <li>6. لا يجوز دخول الاختبار مرتبن في نفس الفترة، ويحق للمركز العاد درجني الاختبارين في حال مخالفي الدائية.</li> <li>6. لا يجوز دخول الاختبار مرتبن في نفس الفترة، ويحق للمركز الغاء درجني الاختبارين في حال مخالفي الدلية.</li> <li>7. لا يجوز دول الاختبار مرتبن في نفس الفترة، ويحق للمركز الغاء درجني الاختبارين في حال مخالفي الداخبارة.</li> <li>7. لا يجوز لموظفي المركز الوطني للفياس والتقويم ولا لأعضاء اللجان المشرفة على تطبيق الاختبارات الحالية أو السابقة دخول الاختبار إلى والاختبار الأسباب التي بلافي والا خليل المركز إلغاء درجي الاختبار الوين الحلين المركز.</li> <li>7. لا يجوز لموظفي المركز الوطني للفياس والتقويم ولا لأحكام أعلاه وأوافق على الالتزام و العمل بموجبها و يدق للمركز.</li> <li>7. المركز الوطني الطبيات على الشروط و الأحكام أعلاه وأوافق على الالتزام و الدختبارات السابقة واللاحقة إذا خالفت أي بد من هذه البنود.</li> <li>7. أولوين الحليمان إلى الدخبيارات السابقة واللاحقة إذا خالفت أي بند من هذه البنود.</li> <li>7. أولوين الحمل على مالعرما على مالعرم إلى العام من من هذه البنود.</li> <li>7. أولوين الحمل بليوم على التعام إلى الحزبي المركز الحلفي إذا خالفي أي بد من هذه البنود.</li></ul> | <ul> <li>1. بليغ البلانات التي تدلسا بقد عدورتي على يوسع اليسان العيمة وسعدان.</li> <li>2. أطلعت على التذاه المحالمات و العقوبات وأوافق على جميع ما ورد فيها و يحق للمركز تطبيق جميع أنظمته و لوائحه علي في حالة ارتكابي أي محالفة (أضغط هنا للاطلاع على اللائحة).</li> <li>3. أذل تبين للمركز أن دخولي الاختبار كان لهدف غير مشروع فللمركز الحق في إلغاء درجاتي السابقة واللاحقة، والكتابة لمرجعي الدراسي.</li> <li>4. إحق للمركز طلب إعادة الاختبار كان لهدف غير مشروع فللمركز الحق في إلغاء درجاتي السابقة واللاحقة، والكتابة لمرجعي الدراسي.</li> <li>4. يحق للمركز طلب إعادة الاختبار للأساب التي يراها دون اعتارض ملي، وأعفى في هذه الحالة من المقابل المالي للاختبار.</li> <li>5. لا يجوز دخول الاختبار مرتين في نفس المترة، ويحق للمركز إلغاء درجتي الاختبارين في حال محالفتي لذلك.</li> <li>6. لا يجوز دخول الاختبار مرتين في نفس المترة، ويحق للمركز إلغاء درجتي الاختبارين في حال محالفتي لذلك.</li> <li>7. لا يجوز دخول الاختبار مرتين في نفس المترة، ويحق للمركز إلغاء درجتي الاختبارين في حال محالفتي لذلك.</li> <li>8. لا يجوز دخول الاختبار مرتين في نفس المترة، ويحق للمركز إلغاء درجتي الاختبارين في حال محالفتي لذلك.</li> <li>7. لا يجوز الموظفي المركز الوطني للقياس والتقويم ولا لأعضاء اللجان المشرفة على تطبيق الاختبارات الحالية أو السابقة دخول الاختبار إلا بوطني الديش العركز.</li> <li>8. لا يجوز الموظفي المركز الوطني للقياس والتقويم ولا لأعضاء اللجان المشرفة على الالتزام و العمل بموجبها و يحق للمركز إلغاء نتيجة بموافقة خطبة من المركز.</li> <li>9. لا يجوز الحسن الديسطي ناصر بأبي أطبعت على الشروط و الأحكام أعلاه وأوافق على الالتزام و العمل بموجبها و يحق للمركز إلغاء نتيجة في العربي الموافق والدولي الحسن الموافق والمائية والدائية أوليا للي العام والفي الدولين الحمي إلى والي المائية والدولي الدولية.</li> <li>9. والو الاختبارات السابقة واللاحقة إذا خالفت أي بند من هذه البنود.</li> <li>9. والولي على الدولي العام على مسابقة والاحقة إذا خالفت أي بند من هذه البنود.</li> <li>9. والولي على الموافق على مسابقة والاحقة إذا خالفت أي بند من هذه البنود.</li> <li>1. والولي المولي على معلي على المولية ا</li></ul>                     |
| مخالفة (أضغط هنا للاطلاع على اللائحة).<br>3. إذا تبين للمركز أن دخولي الاختبار كان لهدف غير مشروع فللمركز الحق في إلغاء درجاتي السابقة واللاحقة، والكتابة لمرجعي الدراسم<br>والوظيفي لتطبيق العلوبة اللازمة، والملاحقة القانونية.<br>4. بجق للمركز طلب إعادة الاختبار للأسباب التي يزاها دون اعتراض مني، وأعفى في هذه الحالة من المقابل المالي للاختبار<br>5. لا يجوز دخول الاختبار مرتين في نفس الفترة، ويحق للمركز العاء درجتي الاختبارين في حال مخالفتي لذلك.<br>6. لا يجوز دخول الاختبار مرتين في نفس الفترة، ويحق للمركز العاء درجتي الاختبارين في حال مخالفتي لذلك.<br>7. لا يجوز دخول الاختبار مرتين في نفس الفترة، ويحق للمركز العاء درجتي الاختبارين في حال مخالفتي لذلك.<br>8. لا يجوز لموظفي المركز الوطني للفياس والتقويم ولا لأعضاء اللجان المشرفة على تطبيق الاختبارات الحالية أو السابقة دخول الاختبار إ<br>9. موافقة خطية من المركز<br>1. أفر أنا لوجين الدسن الديسطي ناصر بأني أطلعت على الشروط و الأحكام أعلاه وأوافق على الالتزام و العمل بموجبها و يحق للمركز إلغاء نتيج<br>1. أفر أنا لوجين الدسن الديسطي ناصر بأني أطلعت على الشروط و الأحكام أعلاه وأوافق على الالتزام و العمل بموجبها و يحق للمركز إلغاء نتيجا<br>1. أفر أنا لوجين الحسن الديسطي ناصر بأني أطلعت على الشروط و الأحكام أعلاه وأوافق على الالتزام و العمل بموجبها و يحق للمركز إلغاء نتيجا<br>1. أوافق على التعريزات السابقة واللاحقة إذا خالفت أي بلد من هذه البنود.<br>1. أوفق على المعوار على مساعرة خاصة                                                                                                    | محالفة (أمغط هنا للاطلاع على اللائحة).<br>3. إذا تبين للمركز أن دخولي الاختبار كان لهدف غير مشروع فللمركز الحق في إلغاء درجاتي السابقة واللاحقة، والكتابة لمرجعي الدراسي<br>والوظيفي تتطبيق العقوبة اللازمة، والملاحقة الفانونية.<br>4. يحق للمركز طلب إعادة الاختبار للأسباب التي يراها دون اعتراض مني، وأعفى في هذه الحالة من المقابل المالي للاختبار<br>5. لا يجوز دفول الاختبار مرتين في نفس الفترة، ويحق للمركز الفاء درجتي الاختبارين في حال مخالفتي لذك.<br>6. لا يجوز دفول الاختبار مرتين في نفس الفترة، ويحق للمركز الفاء درجتي الاختبارين في حال مخالفتي لذلك.<br>7. لا يجوز لموظفي المركز الوطني للقياس والتقويم ولا لأعضاء اللجان المشرفة على تطبيق الاختبارات الحالية أو السابقة دخول الاختبار إلا<br>تم أو أو وجين الحسن الديسطي ناصر بأني أطلعت على الشروط و الأحكام أعلاه وأوافق على الانتزام و العمل بموجبها و يحق للمركز إلغاء نتيجة<br>قرأ أن أو وجين الحسن الديسطي ناصر بأني أطلعت على الشروط و الأحكام أعلاه وأوافق على الانتزام و العمل بموجبها و يحق للمركز إلغاء نتيجة<br>قرأ أن أووجين الحسن الديسطي ناصر بأني أطلعت على الشروط و الأحكام أعلاه وأوافق على الالانزام و العمل بموجبها و يحق للمركز إلغاء نتيجة<br>قرأنا أوجين الحسن الديسطي ناصر بأني أطلعت على الشروط و الأحكام أعلاه وأوافق على الالتزام و العمل بموجبها و يحق للمركز إلغاء نتيجة<br>مرأنا أوجين الحسن الديسطي الصر بأني أطلعت على الشراط و الأحكام أعلاه وأوافق على الالتزام و العمل بموجبها و رحق للمركز إلغاء نتيجة<br>حقراني والحلي والاختبارات السابقة واللاحقة إذائلفت أي بلد من هذه البنود.<br>1 وأوفق على الدالي والاختبارات السابقة واللاحقة إذائلفت أي بلد من هذه البنود.                                                                                                    |
| ٤. إذا تبين للمركز أن دخولي الاختبار كان لهدف غير مشروع فللمركز الحق في إلغاء درجاتي السابقة واللاحقة، والكتابة لمرجعي الدراسم والوظيفي لتطبيق المعلوبة اللزمة، والملاحقة الفاونية.<br>4. بحق للمركز طلب إعادة الاختبار للأسباب التي براها مان ون اعتراض مني، وأعفى في هذه الحالة من المقابل المالي للاختبار.<br>5. لا يجوز دخول الاختبار مرتين في نفس الفترة، ويحق للمركز للغاء درجتي الاختبارين في حال مخالفاتي لذلك.<br>6. لا يجوز دخول الاختبار مرتين في نفس الفترة، ويحق للمركز للغاء درجتي الاختبارين في حال مخالفاتي لذلك.<br>7. لا يجوز دخول الاختبار مرتين في نفس الفترة، ويحق للمركز لغاء درجتي الاختبارين في حال مخالفاتي لذلك.<br>8. لا يجوز دوطفي المركز الوطني للفياس والتقويم ولا لأعضاء اللجان المشرفة على تطبيق الاختبارات الحالية أو السابقة دخول الاختبار إل<br>موافقة خطية من المركز الوطني للفياس والتقويم ولا لأعضاء اللجان المشرفة على تطبيق الاختبارات الحالية أو السابقة دخول الاختبار إل<br>موافقة خطية من المركز الوطني المياس والتقويم ولا أعضاء اللجان المشرفة على تطبيق الاختبارات الحالية أو السابقة دخول الاختبار إل<br>موافقة خطية من المركز الوطني الغياس والتقويم ولا أعضاء اللجان المرفية على الالتزام و العمل بموجبها و يحق للمركز إنغاء نتيجا<br>أمر أنا لوجين الحسن الديسطي ناصر بالي أطلعت على الشروط و الأحكام أعلاه وأوافق على الالتزام و العمل بموجبها و يحق للمركز إنغاء نتيجا<br>المر أنا لوجين الحسن الديسطي ناصر بالي أطلعت على الشروط و الأحكام أعلاه وأوافق على الالتزام و العمل بموجبها و يحق للمركز إنغاء نتيجا<br>المي الحلي أو الاختبارات السابقة واللاحقة إذا خالفت أي بند من هذه البلود.                                                                                                    | <ul> <li>إذا تبين للمركز أن دخولي الاختبار كان لهدف غير مشروع فللمركز الحق في إلغاء درجاتي السابقة واللاحقة، والكتابة لمرجعي الدراسي<br/>والوظيفي يتطبيق العقوبة اللازمة، والملاحقة الفانونية.</li> <li>4. يحق للمركز طلب إعادة الاختبار للأساب التي يراها دورا اعتراض مني، وأعفى في هذه الحالة من المقابل المالي للاختبار.</li> <li>5. لا يجوز لموظفي المركز الوطني للفياس التي يراها دورا اعتراض مني، وأعفى في هذه الحالة من المقابل المالي للاختبار.</li> <li>6. لا يجوز لموظفي المركز الوطني للفياس والتقويم ولا لأعاء درجتي الاختبارين في حال مخالفتي لذلك.</li> <li>7. لا يجوز لموظفي المركز الوطني للفياس والتقويم ولا لأعضاء اللجان المشرفة على تطبيق الاختبارات الحالية أو السابقة دخول الاختبار إلا<br/>بموافقة خطبة من المركز الوطني للفياس والتقويم ولا لأعضاء اللجان المشرفة على تطبيق الاختبارات الحالية أو السابقة دخول الاختبار إلا<br/>مرأنا أوجين الحسن الديسطي ناصر بأني أطلعت على الشروط و الأحكام أعلاه وأوافق على الالتزام و العمل بموجبها و يحق للمركز إلغاء نتيجة<br/>قرأنا أوجين الحسن الديسطي ناصر بأني أطلعت على الشروط و الأحكام أعلاه وأوافق على الالتزام و العمل بموجبها و يحق للمركز إلغاء نتيجة<br/>و أن أو وين الحسن الديسطي الصر بأني أطلعت على الشروط و الأحكام أعلاه وأوافق على الالتزام و العمل بموجبها و يحق للمركز إلغاء نتيجة<br/>م أنا أوطني الحسن الديسطي الصر بأني أطلعت على الشروط و الأحكام أعلاه وأوافق على الالتزام و العمل بموجبها و يحق للمركز إلغاء نتيجة<br/>و أوافق على الالتيام و النحيامات المالية واللاحقة إذا خالفت أي بند من هذه البنود.</li> <li>0 أوافق على الالتها و الاختبارات السابقة واللاحقة إذا خالفت أي بند من هذه البنود.</li> </ul>                                                                                                    |
| والوظيفي لتطبيق العقوبة اللازمة، والملاحقة القانونية.<br>4. يحق للمركز طلب إعادة الاختبار للأسباب التي يراها دون اعتراض مني، وأعفى في هذه الحالة من المقابل المالي للاختبار.<br>5. لا يجوز دحوفل الاختبار مرتين في نفس الفترة، ويحق للمركز إلغاء درجتي الاختبارين في حال محالمتي لذلك.<br>6. لا يجوز لموظفي المركز الوطني للفياس والتقوبم ولا لأعضاء اللجان المشرفة على تطبيق الاختبارات الحالية أو السابقة دخول الاختبار إل<br>موافقة خطية من المركز الوطني للفياس والتقوبم ولا لأعضاء اللجان المشرفة على تطبيق الاختبارات الحالية أو السابقة دخول الاختبار إل<br>موافقة خطية من المركز<br>أمر أنا لوجين الحسن الديسطي ناصر بأني أطلعت على الشروط و الأحكام أعلاه وأوافق على الالتزام و العمل بموجبها و يحق للمركز إلغاء نتيج<br>اختباري الحالي او الاختبارات السابقة واللاحقة إذا خالفت أي بلد من هذه البلود.<br>ما وافق على التعيمات<br>ما أرغب في الحصول على مساعدة خاصة                                                                                                    | <ul> <li>والوظيفي لتطبيق العقوبة اللازمة، والملاحقة القانونية.</li> <li>٤. لحق للمركز طلب إعادة الاحتبار للأسباب التي يراها مون اعتراض منى، وأغفى في هذه الحالة من المقابل المالي للاختبار.</li> <li>٤. لا يجوز نمول الاختبار مرتين في نفس الفترة، ويحق للمركز الإغناء الجربتي الاختبارين في حال محالفتي لذلك.</li> <li>٨. لا يجوز نمول الاختبار مرتين في نفس الفترة، ويحق للمركز الإغناء النجابين في حال محالفتي لذلك.</li> <li>٨. لا يجوز نمول الاختبار مرتين في نفس الفترة، ويحق للمركز الإغناء النجاب التي يراها موبين في نفس الفترة، ويحق للمركز الإغناء النجاب التي يراها موبين الاختبار الالحبيان المشرفة على تطبيق الاختبارات الحالية أو السابقة دخول الاختبار إلا بموافقة خطية من المركز.</li> <li>٣. لا يجوز نمول محين الديسطي ناصر بأني أخلاعت على الشروط و الأحكام أعلاه وأوافق على الالتزام و العمل بموجبها و يحق للمركز إلغاء نتيجة مر أنا أوجين الحسن الديسطي ناصر بأني أخلاعت على الشروط و الأحكام أعلاه وأوافق على الالتزام و العمل بموجبها و يحق للمركز إلغاء نتيجة مر أنا أوجين الحسن الديسطي ناصر بأني أخلاعت على الشروط و الأحكام أعلاه وأوافق على الالتزام و العمل بموجبها و يحق للمركز إلغاء نتيجة مر أنا أوجين الحسن الديسطي ناصر بأني أخلاعت أن بند من هذه البنود.</li> <li>• ما أنا أوجين الحسن الديسطي الصر بأني أخلاعت أي بند من هذه البنود.</li> <li>• ما أنا ومن على الانتزام و العمل بموجبها و يحق للمركز إلغاء نتيجة مر أنا أوجين الحسن الديسامي أصر بأني أخلاحة أي بند من هذه البنود.</li> <li>• ما أولوبين الحسن الديسطي الحر بألي أخلاحة أي بند من هذه البنود.</li> <li>• ما أولوبي على الاحقة إذا خالفت أي بند من هذه البنود.</li> <li>• ما أولوبي على الما الما الحقاب الما ألي العليمات أي أولوبي على الألي الما الما إلية الما ألي أولوبي الدين الما ألي الما أولوبي أولوبي الديس بنام الما أولوبي الما ألي أولوبي الدين المات إلي ألي أولوبي الدين أولوبي أولوبي ألي ألي أولوبي ألي أولوبي أولوبي أولوبي ألي أولوبي أولوبي أولوبي أولوبي أولوبي أولوبي أولوبي أولوبي أولوبي أولوبي أولوبي أولوبي أولوبي أولوبي أولوبي أولوبي أولوبي أولوبي أولوبي أولوبي أولوبي أولوبي أولوبي أولوبي أولوبي أولوبي أولوبي أولوبي أولوبيي أولوبي أولوبي أو</li></ul> |
| <ul> <li>4. يحق للمركز طلب إعادة الاختبار للأسباب الذي يراها دون اعتراض منى، وأعفى في هذه الحالة من المقابل المالي للاختبار.</li> <li>5. لا يجوز لموظفى المركز الوطني للفياس وائتقوبم ولا لأعضاء لديجتي الاختبارين في حال مخالفتى لذلك.</li> <li>6. لا يجوز لموظفى المركز الوطني للفياس وائتقوبم ولا لأعضاء اللجان المشرفة على تطبيق الاختبارات الحالية أو السابقة دخول الاختبار إل<br/>بموافقة خطية من المركز الوطني للفياس وائتقوبم ولا لأعضاء اللجان المشرفة على تطبيق الاختبارات الحالية أو السابقة دخول الاختبار إل<br/>أور أنا لوجين الحسن الديرسطى ناصر بأني أطلعت على الشروط و الأحكام أعلاه وأوافق على الالتزام و العمل بموجبها و يحق للمركز إلغاء نتيج<br/>اختباري الحالي أو الاختبارات السابقة واللاحقة إذا خالفت أي بند من هذه البنود.</li> <li> <ul> <li>المركز الوطني على التقومين الا لاعم من من هذه البنود.</li> <li>المركز الوطني على المركز العامة على الشروط و الأحكام أعلاه وأوافق على الالتزام و العمل بموجبها و يحق للمركز إلغاء نتيج<br/>اختباري الحالي أو الاختبارات السابقة واللاحقة إذا خالفت أي بند من هذه البنود.</li> <li>الموني على التعيمات</li> <li>المونين العلامي على التعيمات</li> <li>الموني على التعيمات</li> </ul> </li></ul>                                                                                                    | <ul> <li>4. بحق للمركز طلب إعادة الدختبار للأسباب التي يراها دون اعتراض منى، وأعفى في هذه الحالة من المقابل المالي للاختبار.</li> <li>5. لا يجوز دخول الاختبار مرتين في نفس الفترة. ويحق للمركز إلغاء درجتي الاختبارين في حال مخالفتي لذلك.</li> <li>6. لا يجوز دخول المركز الوطني للقياس والتقويم ولا لأعضاء اللجان المشرفة على تطبيق الاختبارات الحالية أو السابقة دخول الاختبار إلا بموافقة خطبة من المركز.</li> <li>6. لا يجوز نحوفظي الدينيان مراكز إلغاء مرتين في حال مخالفتي لذلك.</li> <li>7. لا يجوز نحوفظي المركز الوطني للقياس والتقويم ولا لأعضاء اللجان المشرفة على تطبيق الاختبارات الحالية أو السابقة دخول الاختبار إلا بموافقة خطبة من المركز.</li> <li>7. لا يجوز نحوفظي الحسن الديسطي ناصر بأني أطلعت على الشروط و الأحكام أعلاه وأوافق على الائتزام و العمل بموجبها و يحق للمركز إلغاء نتيجة تختباري الحالي أو الاختبار إلا الحرين الحسن الديسطي ناصر بأني أطلعت على الشروط و الأحكام أعلاه وأوافق على الائتزام و العمل بموجبها و يحق للمركز إلغاء نتيجة تختباري الحالي أو الاختبار إلا أو السابقة واللاحقة إذا خالفت أي بند من هذه الينود.</li> <li>7. أو أو في على الائتزام و العمل بموجبها و يحق للمركز إلغاء نتيجة تختباري الحالي أو الاحمان الحر بأني أطلعت على الشرول و الأخذر إلغاء نتيجة تخباري الحالي أو الاحمان العر بأني أطلعت على الائتزام و العمل بموجبها و يحق للمركز إلغاء نتيجة ولا الحابي أو الاختبارات السابقة واللاحقة إذا خالفت أي بند من هذه الينود.</li> <li>1 أو أو على على الائتزام و العمل بموجبها و الحقاب الحالي المراحي الموابي على من المركز إلغاء نتيجة أربي أعلى على الائتزام و العمل بموجبها و عرفي المركز إلغاء نتيجة أعرف و الموابي على الموابي على الانتزام و العمل بموجبها و المركز إلغاء نتيجة و أو من مالي التي المركز إلغاء نتيجة أو من الموابي إلى و المركز إلغاء نتيجة أو من على مراحية أو من الموابي إلى و الموابي إلى العربية و أو مالي و أو مالي إلى و أو مالي و أو مالي إلى و أو م</li> <li>1 أو من مي الحمول على مساعدة خاصة</li> </ul>                                                                                                    |
| 2. لا يجوز دعول الاحتبار مرتين في نفس الفترة. ويحق للمركز إلغاء درجتي الاحتبارين في حال مخالفتي لذلك. 6. لا يجوز دعول الاحتبار مرتين في نفس الفترة. ويحق للمركز إلغاء درجتي الاحتبارين في حال مخالفتي الاحتبارات الحالية أو السابقة دخول الاحتبار إل<br>بموافقة خطية من المركز. أمر أنا لوجين الحسن الديسطي ناصر بأني أطلعت على الشروط و الأحكام أعلاه وأوافق على الالتزام و العمل بموجبها و يحق للمركز إلغاء نتيج<br>اختباري الحالي او الاختبارات السابقة واللاحقة إذا خالفت أي بند من هذه البنود. <b>a أول الاحتبار مراتي أول الاحتبار الا</b>                                                                                                    | <ul> <li>٤. لا يجوز دخول الاختبار مزين في نفس الفترة، ويحق للمركز إلغاء درجتي الاختبارين في حال محالفتي لذلك.</li> <li>٥. لا يجوز دفول المركز الوطني للقياس والتقويم ولا لأعضاء اللجان المشرفة على تطبيق الاختبارات الحالية أو السابقة دخول الاختبار إلا بموافقة خطية من المركز.</li> <li>قر أنا لوجين الحسن الديسطي ناصر بأني أطلعت على الشروط و الأحكام أعلاه وأوافق على الالتزام و العمل بموجبها و يحق للمركز إلغاء نتيجة قر أنا لوجين الحسن الديسطي ناصر بأني أطلعت على الشروط و الأحكام أعلاه وأوافق على الالتزام و العمل بموجبها و يحق للمركز إلغاء نتيجة حتيار إلا الحالية أو السابقة دخول الاختبار إلا حتيار إلا مريزان الوجين الحسن الديسطي ناصر بأني أطلعت على الشروط و الأحكام أعلاه وأوافق على الالتزام و العمل بموجبها و يحق للمركز إلغاء نتيجة حتياري الحالي أو الاختبارات السابقة واللاحقة إذا خالفت أي بلد من هذه البنود.</li> <li><b>c i واوق على التزام و i الاحتيارات السابقة واللاحقة</b> إذا خالفت أي بلد من هذه البنود. <b>c i واوق على التزام و i الاحتيارات السابقة واللاحقة</b> إذا خالفت أي بلد من هذه البنود. <b>c i واوق على الاعليمات c i واوق على الدولي الحقيار الحقام أعلاه والاحقام أعلاه والوافق على الالتزام و العمل بموجبها و يحق للمركز إلغاء نتيجة الحقوي والدولي إلى والسابقة واللاحقة إذا خالفت أي بند من هذه البنود. <b>c i واوق على الاعليمات c i واوق على الدولي الدولي والدولي والدولي والفي والي والتزام والعليمات المولي والي الحقيل الحقيل الحقيق التوليمان والعليمات المولي والي والدولي والي والي والدولي والي والدولي والي والدوليماني والي والي والي والي والي والي والي وال</b></b></li></ul>                                                                                                    |
| ه. لا يجوز لموضفي المرحز الوطني للمياس واللمويم ولا لاعضاء اللجان المسرمة على تطبيق الاختبارات الخالية او السابقة دخول الاختبار ا<br>بموافقة خطية من المركز.<br>افر أنا لوهين الحسن الديسطي ناضر بأني أطلعت على الشروط و الأحكام أعلاه وأوافق على الالتزام و العمل بموجبها و يحق للمركز إلغاء نتيج<br>اختباري الحالي او الاختبارات السابقة واللاحقة إذا خالفت أي بند من هذه البنود.<br>- اوافق على التعليمات<br>- أرغب في الحمول على مساعدة خاصة                                                                                                    | <ul> <li>لا يجوز لموضفي المرزا الوطني للفياس والتفويم ولا لاعضاء النجان المسرفة على تطبيق الاحتبارات الحانية أو السابقة دخول الاحتبار إلا<br/>بموافقة خطية من المركز.</li> <li>قر أنا لوجين الحسن الديسطي ناصر بأني أطلعت على الشروط و الأحكام أعلاه وأوافق على الالتزام و العمل بموجبها و يحق للمركز إلغاء نتيجة<br/>ختباري الحالي أو الاختبارات السابقة واللاحقة إذا خالفت أي بند من هذه البنود.</li> <li>واوفق على الالتزام و العمل بموجبها و يحق للمركز إلغاء نتيجة<br/>وارفق على التعليمات</li> <li>أرغب في الحصول على مساعدة خاصة</li> </ul>                                                                                                    |
| بيورست بيورست الديسطي ناصر بأني أطلعت على الشروط و الأحكام أعلاه وأوافق على الالتزام و العمل بموجبها و يحق للمركز إلغاء نتيجا<br>اختباري الحالي او الاختبارات السابقة واللاحقة إذا خالفت أي بند من هذه البنود.<br>- <b>اوافق على التعليمات</b><br>- ارغب في الحمول على مساعدة خاصة                                                                                                    | يتر أنا يورسنة حليها على المرحر.<br>قرر أنا يورسنا الديسطي ناصر بأني أطلعت على الشروط و الأحكام أعلاه وأوافق على الالتزام و العمل بموجبها و يحق للمركز إلغاء نتيجة<br>حتباري الحالي او الاختبارات السابقة واللاحقة إذا خالفت أي بند من هذه البنود.<br>- اوافق على التعليمات<br>- أرغب في الحصول على مساعدة خاصة                                                                                                    |
| <ul> <li>أوافق على التعليمات</li> <li>أرغب في الحصول على مساعدة خاصة</li> </ul>                                                                                                    | <ul> <li>أوافق على التعليمات</li> <li>أرغب في الحصول على مساعدة خاصة</li> </ul>                                                                                                    |
| <ul> <li>أرغب في الحصول على مساعدة خاصة</li> </ul>                                                                                                    | <ul> <li>أرغب في الحصول على مساعدة خاصة</li> </ul>                                                                                                    |
| ب الرغب مني المساول علي مسالمة مانية                                                                                                    |                                                                                                    |
|                                                                                                    |                                                                                                    |
|                                                                                                    |                                                                                                    |
|                                                                                                    |                                                                                                    |
|                                                                                                    |                                                                                                    |
|                                                                                                    |                                                                                                    |
|                                                                                                    |                                                                                                    |
|                                                                                                    |                                                                                                    |

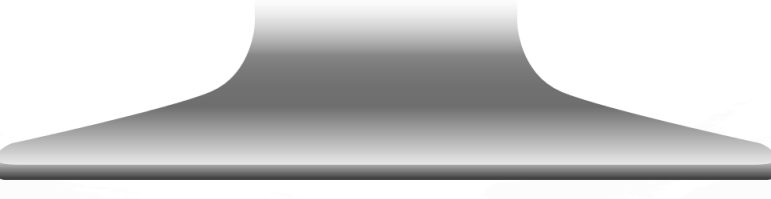

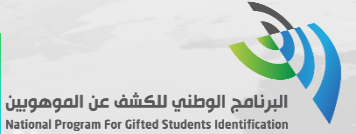

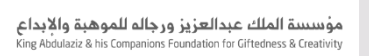

بو هيت

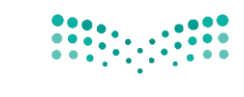

وزارة التعطيم Ministry of Education

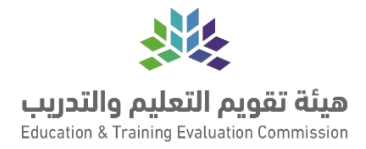

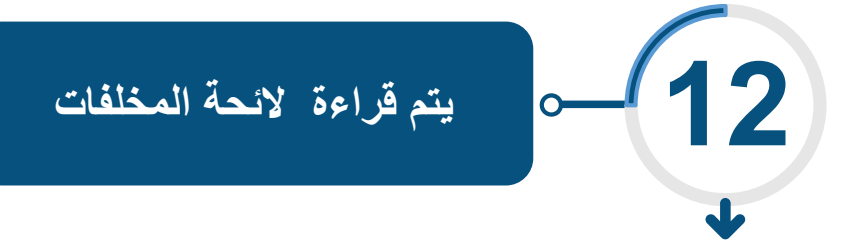

| <ul> <li>الجون انوفة</li> <li>الجون انوفة</li> <li>المراكب المراكب المراك</li></ul> |
|----------------------------------------------------------------------------------------------------|
| الحالة         العالمة           م العالمة         العالمة         العالمة           م العالم المواد العالما معارما عارجا العالم معارما عارجا العالم العارجا العالم العارجا العارجا العالم العارجا العارجا العالحالي العالحالحالي العالم العارجاحاحاحاحاحاحاحاحاحاحاحاححاححاحح                                                                                                    |
| م         الطلق         الطإر           1         مرال المواط العزال العالى الماد الماد.         مرال المواط العزال العالى الماد الماد.           2         المرام مواط العزال العالى الماد الماد.         مرال المواط الماد العالى الماد.           3         المرام مواط العالى العالى الماد.         مرال المواط العالى العالى.           4         المرام مواط العالى العالى.         مرال المواط الماد.           5         المرام مواط العالى العالى.         مرال المواط العالى.           6         المرام مواط العالى.         مرال المواط العالى.           7         المرام مواط العالى.         مرال المواط العالى.           8         المرام مواط العالى.         مرال المواط العالى.           9         المرام مواط العالى.         مرال المواط المواط العالى.           10         المرام مواط العالى.         مرال المواط المواط ال                                                                                                    |
| 1         مر النازم بدوارما فرازم المائد بنان مناد الدقبار.           2         استرام ورواء المائد بنان مناد الدقبار.           3         المترا من ورواء المائد المعاور ال           4         المتكام موراة المائد المعاور ال           5         المتكام موراة المائد المعاور ال           4         معر المتارم موراه المائد المعاور ال           5         المعاور المائد المعاور المائد المعاور المائد المعاور المائد مورا الاستعدار من المعاور المائد مورا المعاور المعاور المائد المعاور المائد المعاور المائد مورا الاستعدار من معال معاور المائد المعاور المائد مورا الاستعدار مورا المعاور المائد مورا الاستعدار من المعاور المائد مورا المعاور المائد المعاور المائد مورا المعاور المائد مورا المعاور المائد المعاور المائد مورا المعاور المائد مورا المعاور المائد مورا المعاور المائد مورا المعاور المائد مورا المعاور المائد مورا المعاور المائد مورا المعاور المائد مورا المعاور المائد المعاور المائد المعاور المائد مورا المعاور المائد المعاور المائد مورا المعاور المائد مورا المعاور المائد مورا المعاور المورا المائد مورا المعاور المائد مورا المعاور المائد مورا المائد مورا المائد مورا المائد مورا المائد مورا المعاور المائد مورا المعاور المائد مورا المعاور المائد مورا المعاور المائد مورا المعاور المائد مورا المعاور المائد مورا المعاور المائد مورا المعاور المائد مورا المائد مورا المائد مورا المائد مورا المائد مورا المائد مورا المعاور المائد مورا المائد مورا المائد مورا المائد مورا المائد مورا المائد مورا المائد مورا المائد مورا المائد مورا المائد مورا المائد مورا المائد مورا المائد مورا                                                                                                    |
| 2         القرار في والا العالي الحرار الــــــــــــــــــــــــــــــــــ                                                                                                    |
|                                                                                                    |
|                                                                                                    |
| د         العبد بالجوال.           6         استدام البوال أنه التنبار.           7         الدوع من الثانة وعدم التودة.           8         حول التدام ولي الثانة التنبار.           9         الدوع من الثانة وعدم التودة.           8         عدول التدام ولي الثانة وعدم التودة.           9         الدوع من الثانة وعدم التودة.           9         بتيل كدينا السلبة مع طال أحو.           9         بتيل كدينا السلبة مع طال أحو.           10         التحدة الحوة أحم.           11         كنام ورفة السمودة أو وفرفة خارمة.           12         سرفة أو ورفو ليم كدينا أسلبة أو ورفة خارمة.           13         ورفو أو سرخياب أسلبة أو ورفة خارمة.           14         كنام أو ورفي جارماني.           15         بتيل أو رو أو سرخياب أسلبة أو رو أو ما خابساً أسلبة أو روانه خابساً مندا أو روانه خابساً أسلبة أو روانه بالماني.           13         ورفي أو رو أو سرخياب أسلبة أو رو أو ما خابساً أو رو أو ما خابساً أو رو أو ما خابساً أو رو أو ما خابساً أو روانه خابساً أو روانه خابساً أو روانه خابساً أو روانه خابساً أو روانه خابساً أو روانه أو روانه أو روان                                                                                                    |
| ٩         استحام الموال أنه الحنيا،         إفله الخليار من المن المورد.           7         الذورج من المتأم وعدم العودة.           8         حقول التجام موني فعالي أمو عدم العودة.           9         بعني الخليا موني في سل النقرة حقول إن مستقى           9         بعني الخليا فعالي أمو وإن مستقى           9         بعني الخليا فعالي أمو وإن مستقى           9         بعني الخليا فعالي أمو           10         استحدام الحوال أو أي وسبق أمن عني المثاني.           11         كتابة دوم بالأسلة على ويقاة السوما أو ويقة عارمة:           12         سرقة أو معرأ أو أسبة الجامعات أو ويقة عارمة:           13         وعدي الأسلة على ويقاة السوما أو ويقة عارمة:           14         الحمة أو معرأ أو أسبة الجامعات أو ويقة عارمة:           15         وستق.           16         التقاب السلة على ويقا السوما أو ويقة عارمة:           17         ولتبال والحالية على ويقا السوما أو ويقة عارمة:           18         التقاب المثلية المتعار ويقاب السلة أو مع أو المع أو المع أو السرع الحقاب المثلية أو المع أو المع أو المع أو المع أو العار أو الحقاب المثلية المعامية           13         وسيق.         التقاب المثلية المحامية إو المع لما عامي المعالية الحامية           14         التقاب المثلية الحامية المعامية المعالية الحامية         التقاب المعالية الحامية                                                                                                    |
| ۲         الذوح من اللغام و عدم العودة.           8         حفول التداعار مرتبر في نفس النقرة مون إن مسق.           9         تبيل كثيب السللة مو والن مسق.           10         استحدام الحوال أو أي وسللة أحين في الفلن.           11         كانة جو من السللة على ويقة السودة أو في منابعة.           12         سللة أو أي وسلة أحين في الفلن.           13         خانية و معر أو أي مسللة على ويقة السودة أو ويقة عارضاً.           14         كانة مو أو أي وسللة على ويقة السودة أو ويقة عارضاً.           15         منابع أو معر أو أسج أن السودة أو ويقة عارضاً.           14         كانة مو أو أي وسللة على ويقة السودة أو ويقة عارضاً.           15         من أو وسرة أو سرة أو سرة أو سرة أو سرة أو سرة المعراف المعارف المعانة.           13         وسيلة.           14         المعانة أو معر أو أسم كيا السللة أو مو معارضاً.           15         وسرة أو معر أو أو مي كيا السللة أو مو معارضاً.           14         المعانة أو معر أو أو مي كيا السللة أو موراه عارضي المعانة أو معر أو السرة كيا السللة أو معر أو المي كيا السلية أو معر أو المعان المعانة.           15         المعانة أو معر أو المي كيا السللة أو معراف المعانة أو معر أو المعانة إو المعانة أو معر أو المعان المعانة أو معر أو المعان المعان إو المعانة إو المعانة إو المعانة إو المعانة إو المعانة إو المعانة إو المعانة إو المعانة إو المعانة إو المعانة إو المعانة إو المعانة إو المعانة إو المعانة إو المعانة إو المعانة إو المعانة إو المعانة إو المعانة إو المعانة إو المعانة إو المعانة إو المعانة إو المعانة إو المعانة إو المعانة إو المع                                                                                                    |
| عدول التعتبار مرض في نفس النشرة مون إذن مسقى         إنفة مردني التعلبار           9         تبينل كذيب السلقة مع مالي أمر.         إنفة مردني التعلبار           9         تبينل كذيب السلقة مع مالي أمر.         إنفة التعلبار مرض نفس النقرة.           10         استحدام الحوال أو أي وسبق أحي عني العقل.         وضا العلقان.           11         كتابة دوم من أسلة على ورفة السعوبة أو ورفة خارجة.         أنفائلة.           12         سرقة أو نصرة أو سرخ كيب السلقة أو دومة خارجة.         إنفائله محرومات العقبة، أو العلمان أو سرخ عب السلقة أو دومة خارجة.           12         سرقة أو نصرة أو سرخ كيب السلقة أو دومة خارجة.         والكناب والجلعات العلمان أو مراحة محروجات العلمان العابة المحمة.           13         الموالي أو سرخ كيب السلقة أو دومة خارجة.         والكناب والجلعات العلمانة المحمة.           14         الموالي أو سرخ كيب السلقة أو دوم أو سرخ عب السلقة أو دوم خارجة.         والكناب والجلعات أن العابة المحمة.           15         الموالي المحكيب السلقة أو دوم خارجة.         إلية التخار والموالي الحكيب السلقة أو دوم خارجة.           15         التمالي المحكيمية (المتحرا والمعدل عنه).         إلية التخارفو محل أو سرخ المعابق والموالي المحكيب المسلقة أو دوم أو سرخ موالي المحكيب المعابق والقالي الحكيب السلقة المحمة.           15         المحكيب المسلقة أو دوم أو سرخ موالي المحكيب المحلق والمحابق والمحي أو سرخ محلة المحابق والمعابق والموالي الحكيب المحكيب المحلق والمحابق والمحابق محلق والمحابق والمحابق والمحابق والمحابق والمحابق والمحابق والمحابق والمحابق والمحابق والمحابق والمحابق والمحابق والمحابق والمحابق والمحاب                                                                                                    |
| و تبديل كبيب السلة مع طالب أخر.     [الغة التقرار وحرافة من دورات التقرار في خلف الفترة.     استحدام التوال أو أي وسيلة أحى هي العقل.     [عد المنفية على والغ السودا أو ووقة خارمة.     [عد المنفية على ووقة السودا أو ووقة خارمة.     [عد المنفية على ووقة السودا أو ووقة خارمة.     [عد المنفية على ووقة السودا أو ووقة خارمة.     [عد المنفية على ووقة السودا أو ووقة خارمة.     [عد المنفية.     [عد المنفية على ووقة السودا أو ووقة خارمة.     [عد المنفية.     [عد المنفية.     [المن    |
| 10 استحام البوال أو أي وسية أدى هو القش.     10 مستحام البوال أو أي وسية أدى هو القش.     11 كنه جزم من الشلبة على ورفة السمونة أو ورفة حارمة.     12 سيقة أو نصورة أو ورفة حارمة.     13 الشلبة على ورفة السمونة أو ورفة حارمة.     13 سيقد إلى السلبة على ورفة السمونة أو ورفة حارمة.     14 سيقد إلى السلبة على ورفة السمونة أو ورفة حارمة.     15 سيقد إلى السلبة على ورفة السمونة أو ورفة حارمة.     15 سيقد إلى السلبة على ورفة السمونة أو ورفة حارمة.     15 سيقد إلى العلم الحيام الحيام حالم حيام الحيام الحيام الحيام الحيام الحيام الحيام الحيام الحيام الحيام الحيام الحيام الحيام الحيام الحيام الحيام الحيام الحيام الحيام الحيام الحيام الحيام الحيام الحيا<br>المام الحيام الحيام الحيام الحيام الحيام الحيام حيام الحيام الحيام الحيام الحيام الحيام الحيام الحيام الحيام الحيام الحيام الحيام الحيام الحيام الحيام الحيام الحيام الحيام الحيام الحيام الحيام الحيام الحيام الحيام الحيام الحيام الحيا  |
| <ol> <li>كانة جزء من السلبة على ورفة المسوط أو ورفة حارضة.</li> <li>يتم الله على ورفة المسوط أو ورفة حارضة.</li> <li>يتم الله أو تحويراً ولسح كثيب الأسللة أو جزء منه بأي إنفاء الانتفارواته من تعديم حريات الدهان الأسلم المصط المسلمة.</li> <li>والكيان والمسلحات المالة المحافة الحاصة الحالة الحالة المسلمة وحالته المصلحة المصلحة.</li> <li>التحال المحلمية (المسلحل عنه).</li> <li>التقاب المحلمة من ورفع أسمه التواصية عنه ورفع المحلمة عن محلم محلمة المصلحة.</li> <li>التحال المحلمة (المسلحل عنه).</li> <li>التقاب المحلمة من ورفع أسمه الجامعات.</li> </ol>                                                                                                    |
| <ol> <li>سرمة أو تموير أو نسخ كنيب الأسلاة أو درد مه يأي</li> <li>إنقاء الاختبارات الأحي لمدة أنصالقا عامين ورفع اسمه لتحامقات<br/>وسرمة.</li> <li>التحال الشخصية (استحل والمتحل عنه).</li> <li>أسلامات</li> <li>التحال الشخصية (استحل والمتحل عنه).</li> <li>إنقاء الاختبارات الأحي بحد أفسى إعدة عامين ورفع أسمه لتحامقات.</li> </ol>                                                                                                    |
| 13 انتخال الشخصية (المتنحل والمتحل عنه). أ- النظلب<br>(القة الانتيار) مجرف من ومع دولت الانتيارات الأجي بعد أفضى لمنة عاض وفع أسعا لتجاهات.                                                                                                    |
| والانتهات والإطافات مان العلامية، ولواجات الحظمة المحتمه إنا لمتنب الامر وقي حال بكرار الاتحال<br>برج في طول التكافرات المن سوات:<br>الوفع ليطة عمله والإطاف الأملية إذا احتلب الأمير                                                                                                    |
| 14 الإزعاج و إعامة عمل اللجنة قبل الاختبار. التدرج في التقويات حسب ما يلي:                                                                                                    |
| 1 الإنتار الشمهي.                                                                                                    |
| 2 الحرمان من دخول الاختبار لهذا اليوم مقط                                                                                                    |
| 3. حرماته من درجات الاختبار في نقس الفترة.                                                                                                    |
| 4. الإدالة للجفات الأمنية المحتمة.                                                                                                    |
| 15 الإزعاج و إعادة عمل اللجنة أثناء أو بعد الدنتيار. التدري في العقوبات حسب ما بلي:                                                                                                    |
| 1. الاذار الشفقين                                                                                                    |

خطوات التسجيل بالبرنامج الوطني للكشف عن الموهوبين

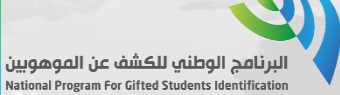

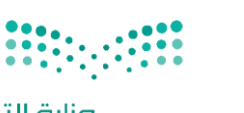

مؤسسة الملك عبدالعزيز ورجاله للموهبة والابداع King Abdulaziz & his Companions Foundation for Giftedness & Creativity

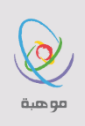

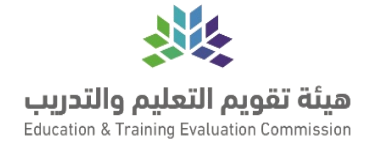

•••••••••• صياحتا قرازم Ministry of Education

| الإشارة إلى أن الاختبار عن بعد<br>فيظهر تاريخ الاختبار | <b>~</b> — | 13 |
|--------------------------------------------------------|------------|----|
|--------------------------------------------------------|------------|----|

| بیانات الدختبار<br>ع | موعد الاختبار<br>2                                       | التعقد                                                                                                    | الإقرار و                                                             |
|----------------------|----------------------------------------------------------|----------------------------------------------------------------------------------------------------|-----------------------------------------------------------------------|
|                      | المستوى الأول - 2021<br>متاح 🖉 قائمة الانتظار 📕 غير متاح | س موهبة للقدرات العقلية المتعددة (عن بعد) –<br>س موهبة للقدرات العقلية المتعدوزة<br>نسبة المقاعد المحجوزة | أنت تجري حجز موعد في مقيا<br>المقر                                    |
| 01:00 ظهراً<br>۲     | 2021/01/30 - هـ 1442/06/17 - السبنة                      | 29                                                                                                    | <ul> <li>الاختبار عن بعد, .</li> <li>الاختبار سيعقد عن بعد</li> </ul> |
|                      |                                                          |                                                                                                    | الټالي (جوع                                                           |
|                      |                                                          |                                                                                                    |                                                                       |
|                      |                                                          |                                                                                                    |                                                                       |

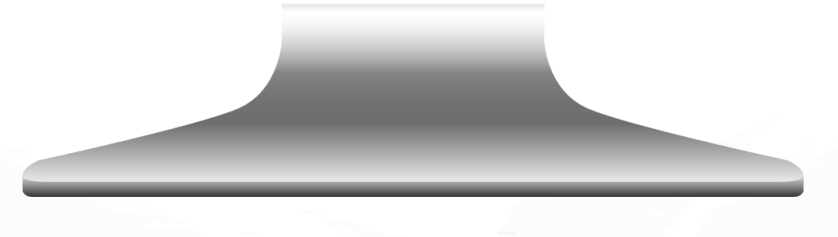

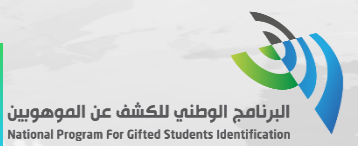

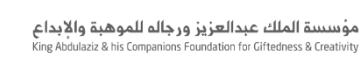

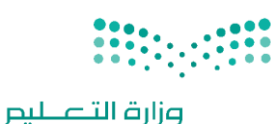

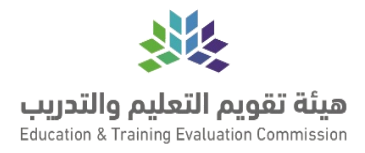

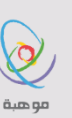

التأشير على الموافقة على بيانات الاختبار والموعد

| . The second second second second second second second second second second second second second second second                                                                      |                                                                                                    |
|----------------------------------------------------------------------------------------------------|----------------------------------------------------------------------------------------------------|
| موعد الدختيار بيانات الدختيار<br><b>3</b>                                                                                                    | الإقرار والتعهد<br>1                                                                                                    |
| ى الأول - 2021                                                                                                    | أنت تجري حجز موعد في مقياس موهبة للقدرات العقلية المتعددة (عن بعد) – المستو:                                                                                                    |
| بيانات الموعد                                                                                                    | بيانات الاختبار                                                                                                    |
| <b>التخصص</b><br>المستوى الأول<br>السبت 1442/06/17 هـ الموافق 2021/01/30<br><b>الفترة</b><br>10:00 ظهراً ( يبدأ الاختبار الساعة 01 ظهراً ويجب عليك الاستعداد قبل الموعد بنصف ساعة ) | مقياس موهبة للقدرات العقلية المتعددة (عن بعد) – المستوى الأول - 2021<br>آلية الاختبار<br>عن بعد<br>المقابل المالي<br>رسم تسجيل مبكر: 200 ريال سعودي<br>تنبيه: لن تتمكن من تعديل أو إنفاء اختبارك حتى تقوم بسداد المقابل المالي للاختبار |
|                                                                                                    | 🕼 الموافقة على تسجيل موعد الاختبار أعلاه                                                                                                    |
|                                                                                                    | اللي الدوع                                                                                                    |
|                                                                                                    |                                                                                                    |
|                                                                                                    |                                                                                                    |
|                                                                                                    |                                                                                                    |

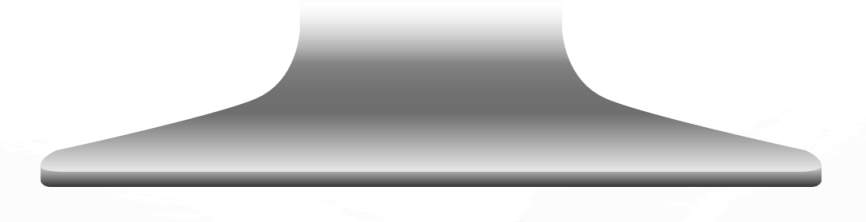

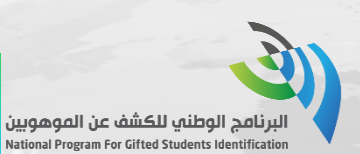

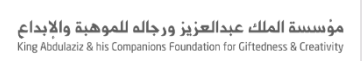

15

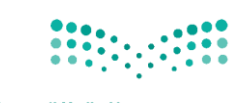

وزارة التعطيم Ministry of Education

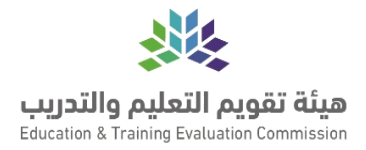

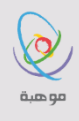

الانتقال لصفحة السداد واختيار 0 إحدى الطرق المناسبة لك

| الرصيد                          |
|---------------------------------|
|                                 |
| الرصيد الحالي                   |
| 0 ريال سعودي                    |
| المقابل المالي                  |
| رسوم تسجيل مبكر: 200 ريال سعودي |
| طرق الدفع *                     |
| 📀 🛛 🛶 🖉 فواتير سداد             |
| 🔾 🔍 🕬 بطاقة الائتمان            |
| 🔾 🚟 – بطاقة مدى جديد            |
|                                 |
|                                 |
|                                 |
|                                 |
|                                 |
|                                 |

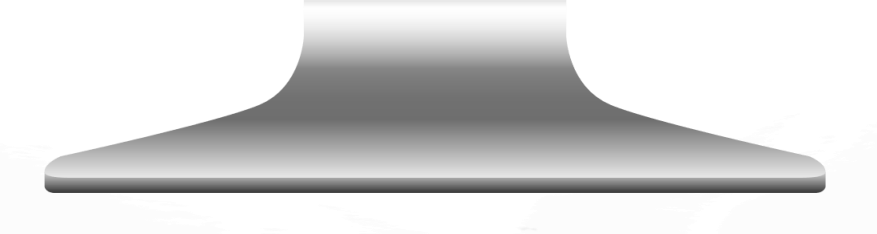

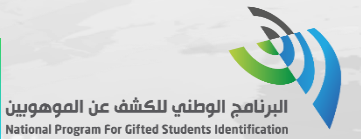

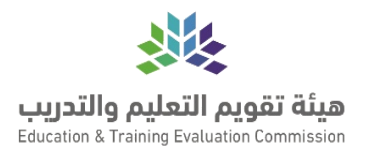

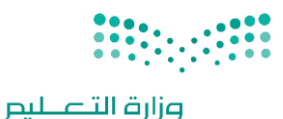

مؤسسة الملك عبدالعزيز ورجاله للموهبة والإبداع King Abdulaziz & his Companions Foundation for Ciftedness & Creativity

6

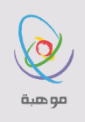

عند اختيار الطريقة تظهر تعليمات طريقة تسديد المقابل المالي

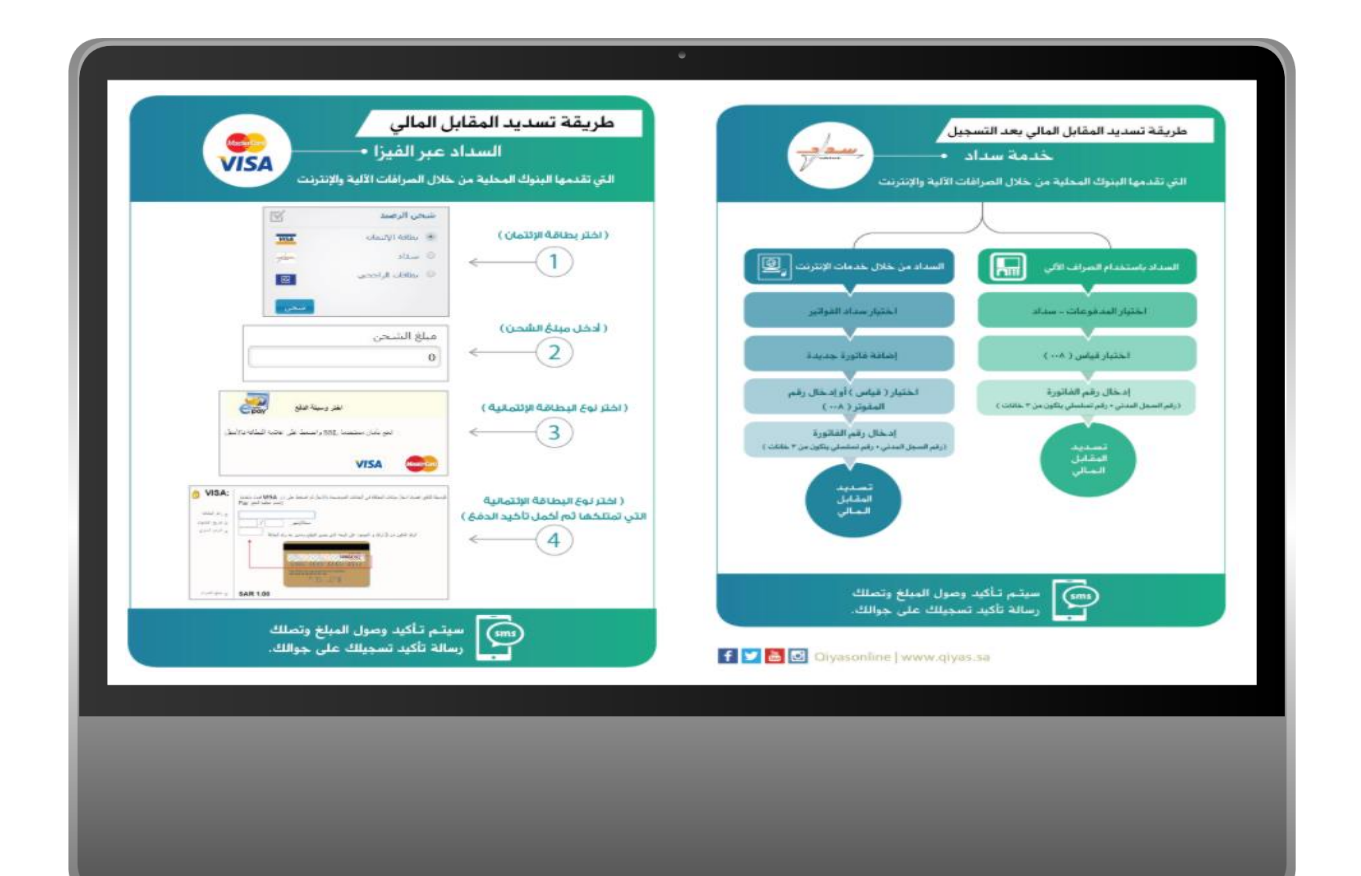

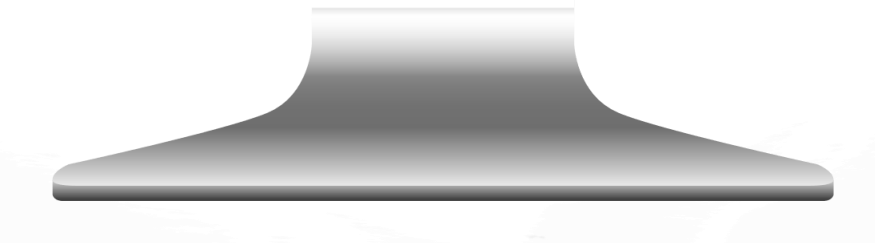

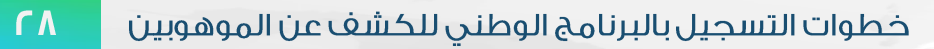

لعام الحادي عشر

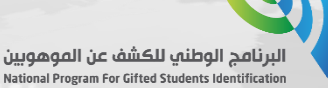

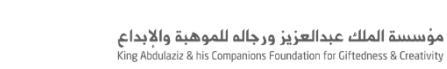

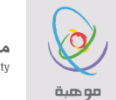

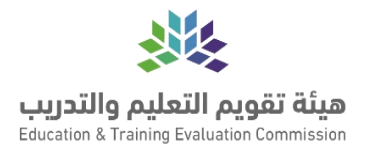

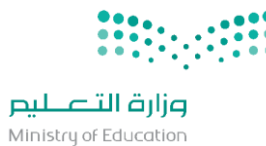

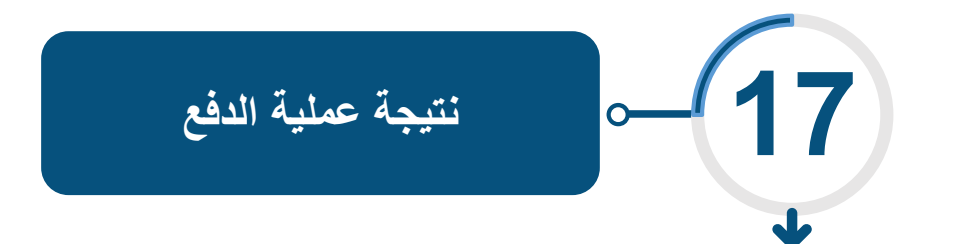

| نتيجة العملية<br>3 | الدفع                                                    | التسديد بواسطة                                             |
|--------------------|----------------------------------------------------------|------------------------------------------------------------|
|                    |                                                          | تمت عملية الدفع بنجاح                                      |
|                    | لليك الانتظار 15 دقيقه والتأكد من حالة الاختبار مرة اخرى | في حال تم خصم المبلغ من حسابك ولم يتم تأكيد الاختبار يجب ء |
|                    |                                                          | المتابعة إلى إشعار التسجيل                                 |
|                    |                                                          |                                                            |

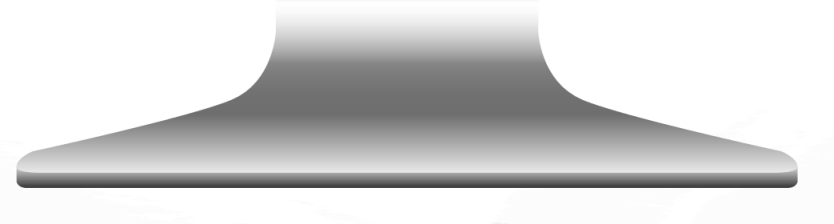

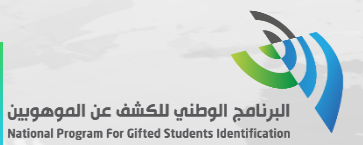

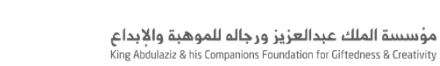

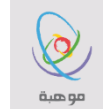

وزارة التعطيم Ministry of Education

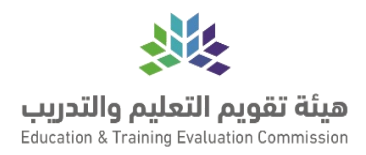

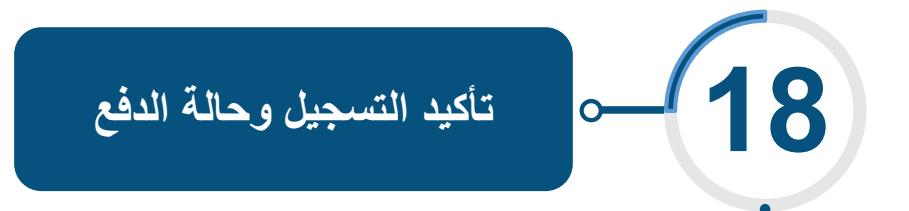

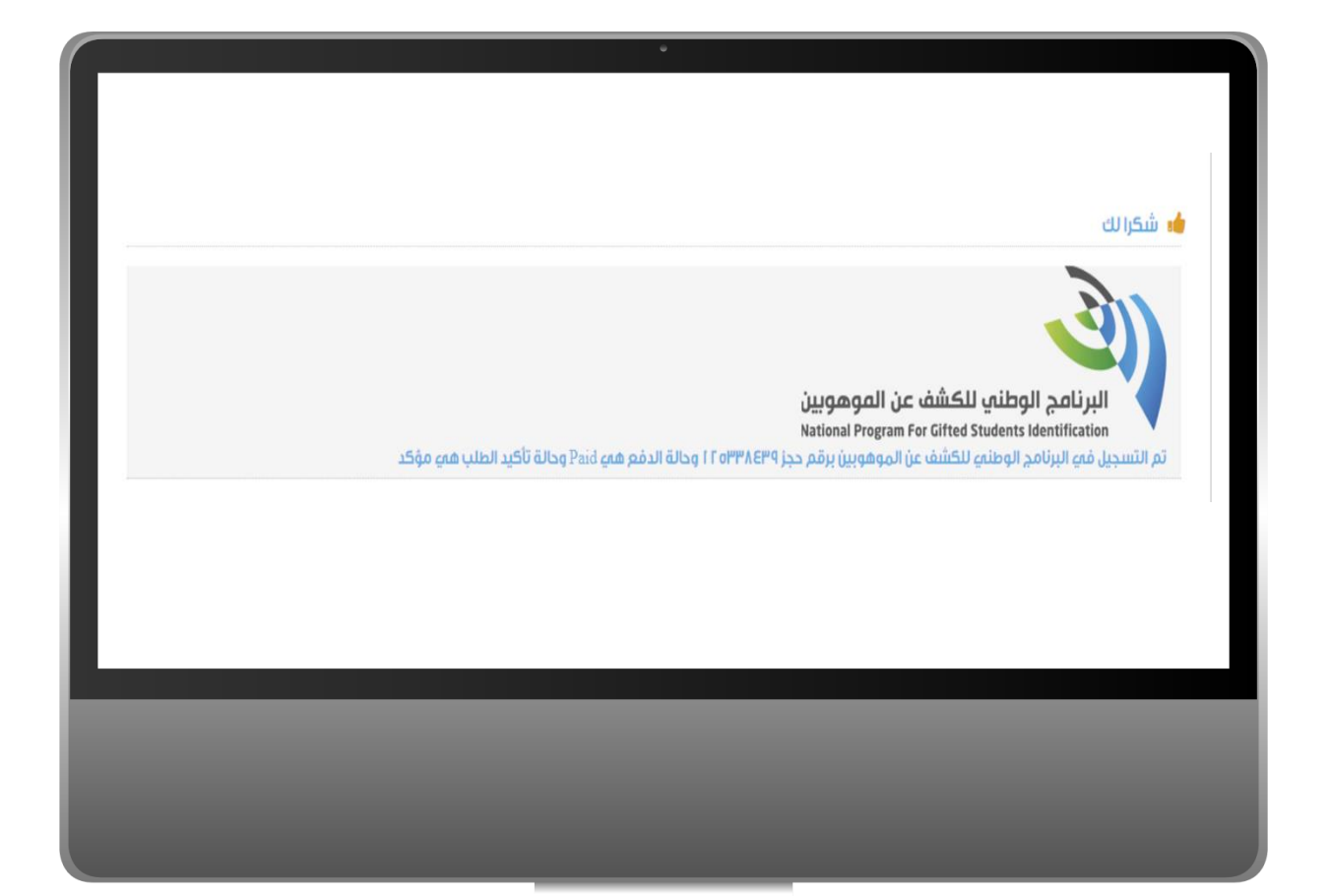

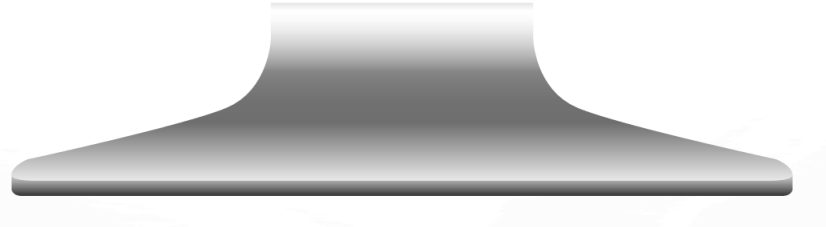

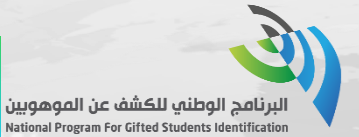

۳۰

# شكراً لكم

« الموهوبون والمبدعون الاستثمار الأمثل »

计论学员

對恐制

TUNO

Inp